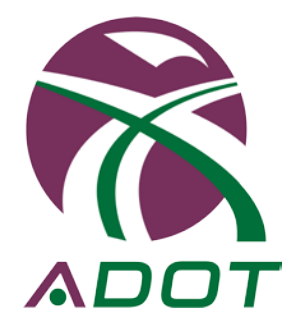

# CONSULTANT ADMINISTRATOR AND EMPLOYEE USER MANUAL

Full Service - On-Call - Materials Acceptance and Temp Tech

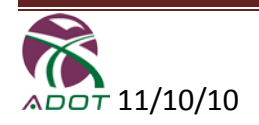

# **Table of Contents**

| Consultant & Sub Consultant Administrator              | 3  |
|--------------------------------------------------------|----|
| Full Service, On-Call & Materials Acceptance Home Page | 3  |
| Temp Tech Home Page                                    | 5  |
| Job Postings Detail (Temp Tech Contracts Only)         | 0  |
| <b>NEW Features</b> - (Prime Consultant)               | 7  |
| NEW Features - (Sub Consultant)                        | 9  |
| Time Sheets                                            |    |
| Create Time Sheet                                      |    |
| Edit Time Sheet                                        |    |
| Upload Time Sheet                                      |    |
| Download Time Sheet                                    | 21 |
| Download Mileage Log                                   | 22 |
| Invoices                                               | 24 |
| Existing Editable Invoice(s)                           | 25 |
| Edit an Invoice                                        | 27 |
| Submit an Invoice                                      | 28 |
| Reports                                                |    |
| Contact ADOT                                           |    |
|                                                        |    |
| Consultant Firm Employees                              | 34 |
| Create Time Sheet                                      | 35 |
| Create Time Sheet and Expenses                         | 36 |
| Time Sheet                                             | 36 |
| Expenses                                               | 36 |
| Vehicle Mileage & Reimbursement Form                   |    |

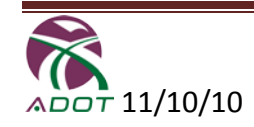

### **Consultant & Sub Consultant Administrator**

### Full Service - On-Call – Materials Acceptance Home Page

This document is to be used by the Consultant & Sub-Consultant Administrator and Consulting Firm Employee to Prepare, Edit, and Submit timesheets, invoices and expenses as defined in the Construction Contract. This manual applies to Full Service, On-Call, Materials Acceptance and Temp Tech. The only difference is that Job Postings are show on the Temp Tech Home Page once signed in.

To get started go to the Construction Group Home Page <u>http://adotnet/divisions/itd/construction/index.asp</u> then click on the "ADOT Consulting Invoicing Home Page".

The Home Page for **Full Service, On-Call and Materials Acceptance** shows alert messages for Invoices returned by ADOT or for Consultant Employees submitted timesheets.

|                                                                                                    | g - Plicrosore Interi                                                                                                    | net explorer provided by AL                                                                                                    |                                                                                                    |                                                                                                    |                                                                                                    |                                                                 |                                                                                                    |            |                 |                 |                 |
|----------------------------------------------------------------------------------------------------|----------------------------------------------------------------------------------------------------|----------------------------------------------------------------------------------------------------|----------------------------------------------------------------------------------------------------|----------------------------------------------------------------------------------------------------|----------------------------------------------------------------------------------------------------|-----------------------------------------------------------------|----------------------------------------------------------------------------------------------------|------------|-----------------|-----------------|-----------------|
| Edit View Fav                                                                                                    | rorites Tools Help                                                                                                    |                                                                                                    |                                                                                                    |                                                                                                    |                                                                                                    |                                                                 |                                                                                                    |            |                 |                 |                 |
| ack + 🎒 - 🚺                                                                                                    | × 🗈 🏠 🕽                                                                                                    | 🔎 Search 🛛 👷 Favorites 🤞                                                                                                    | 🙆 🎍 🖬                                                                                                    | •                                                                                                    |                                                                                                    |                                                                 |                                                                                                    |            |                 |                 |                 |
| s 🙆 http://adotn                                                                                                    | etdev/Applications/C                                                                                                    | onsultantInvoicing OA1/Consult                                                                                                    | ant/Admin/Default.                                                                                                    | aspx                                                                                                    |                                                                                                    |                                                                 |                                                                                                    |            |                 |                 | ▼ 📑 G0          |
|                                                                                                    |                                                                                                    |                                                                                                    |                                                                                                    |                                                                                                    | CEADCH .                                                                                                    | _                                                               | <u></u>                                                                                                    |            |                 |                 |                 |
|                                                                                                    | t                                                                                                    |                                                                                                    |                                                                                                    |                                                                                                    | ADOTNe                                                                                                    | t Home P                                                        | age                                                                                                    |            |                 |                 |                 |
| - ABOINT                                                                                                    |                                                                                                    |                                                                                                    |                                                                                                    |                                                                                                    |                                                                                                    |                                                                 |                                                                                                    |            |                 |                 |                 |
|                                                                                                    |                                                                                                    |                                                                                                    |                                                                                                    |                                                                                                    |                                                                                                    |                                                                 |                                                                                                    |            |                 | Construc        | tion Group      |
|                                                                                                    |                                                                                                    |                                                                                                    |                                                                                                    |                                                                                                    |                                                                                                    |                                                                 |                                                                                                    | CININS     | SULIAN          | IINVU           | ICING           |
| Invoice &                                                                                                    | Timesheets                                                                                                    | Reports Contact ADO                                                                                                    | T                                                                                                    |                                                                                                    |                                                                                                    |                                                                 |                                                                                                    |            | Welcome Larr    | (Lambert (C0389 | )   ConsultantA |
| mooree a                                                                                                    | Timesneers                                                                                                    | Teporta Condict ADO                                                                                                    |                                                                                                    |                                                                                                    |                                                                                                    |                                                                 |                                                                                                    |            | Welcome Earr    | / camber (coopy | 7 Constitution  |
|                                                                                                    |                                                                                                    |                                                                                                    |                                                                                                    |                                                                                                    |                                                                                                    |                                                                 |                                                                                                    |            |                 |                 | Lo              |
|                                                                                                    |                                                                                                    |                                                                                                    |                                                                                                    |                                                                                                    |                                                                                                    |                                                                 |                                                                                                    |            |                 |                 |                 |
| rt Messages                                                                                                    |                                                                                                    |                                                                                                    |                                                                                                    |                                                                                                    |                                                                                                    |                                                                 |                                                                                                    |            |                 |                 |                 |
| nvoice Alerts                                                                                                    |                                                                                                    |                                                                                                    |                                                                                                    |                                                                                                    |                                                                                                    |                                                                 |                                                                                                    |            |                 |                 |                 |
|                                                                                                    |                                                                                                    |                                                                                                    |                                                                                                    |                                                                                                    |                                                                                                    |                                                                 |                                                                                                    |            |                 |                 |                 |
| Contract No                                                                                                    |                                                                                                    |                                                                                                    |                                                                                                    |                                                                                                    |                                                                                                    |                                                                 |                                                                                                    |            |                 |                 |                 |
|                                                                                                    | Invoice No Sta                                                                                                    | rt Date End Date St                                                                                                    | a <b>tus Returne</b><br>iinistrator.                                                                                                    | ed On Comi                                                                                                    | ments                                                                                                    |                                                                 |                                                                                                    |            |                 |                 |                 |
| mployee Submit                                                                                                    | Invoice No Sta<br>No in<br>ted Timesheet Ale                                                                                                    | r <b>t Date End Date St</b><br>woice returned from ADOT Adm<br>rts                                                                                                    | a <b>tus Returne</b><br>inistrator.<br>Contra                                                                                                    | e <b>d On Com</b> i<br>ict 08-31.3 (C                                                                                                    | nents<br>Dn-Call) - PB AMERIC                                                                                                    | AS _                                                            | Consultant Firm PB                                                                                                    | AMERICAS   | Consultant Er   | nployee Select  | ×               |
| mployee Submit<br>WeekEndingDt                                                                                                    | Invoice No Sta<br>No in<br>ted Timesheet Ale<br>Employee                                                                                                    | rt Date End Date St<br>woice returned from ADOT Adm<br>rts<br>Tech Class                                                                                                    | atus Returne<br>inistrator.<br>Contra<br>Total RTHrs                                                                                                    | ed On Comi<br>ict 08-31.3 (C<br>Total OTHrs                                                                                                    | nents<br>Dn-Call) - PB AMERIC<br>Total Expense (\$)                                                                                                    | AS 💌                                                            | Consultant Firm PB                                                                                                    | AMERICAS   | Consultant Er   | nployee Select  | ×               |
| mployee Submit<br>WeekEndingDt<br>04/02/2010                                                                                                    | Invoice No Sta<br>No ir<br>tted Timesheet Ale<br>Employee<br>Howard,Brian                                                                                                    | rt Date End Date St<br>woice returned from ADOT Adm<br>irts<br>Tech Class<br>RESIDENT ENGINEER(T2)                                                                                                    | atus Returne<br>inistrator.<br>Contra<br>Total RTHrs<br>40.00                                                                                                    | ed On Comi<br>net 08-31.3 (0<br>Total OTHrs<br>0.00                                                                                                    | nents<br>Dn-Call) - PB AMERIC<br>Total Expense (\$)<br>51.12                                                                                                    | AS _                                                            | Consultant Firm PB                                                                                                    | 3 AMERICAS | Consultant Er   | nployee Select  | ×               |
| mployee Submit<br>WeekEndingDt<br>D4/02/2010<br>D4/09/2010                                                                                                   | Invoice No Sta<br>No in<br>Ited Timesheet Ale<br>Employee<br>Howard,Brian<br>Howard,Brian                                                                                                    | rt Date End Date St<br>woice returned from ADOT Adm<br>rts<br>Tech Class<br>RESDENT ENGINEER(T2)<br>RESDENT ENGINEER(T2)                                                                                                    | atus Returne<br>inistrator.<br>Contra<br>Total RTHrs<br>40.00<br>40.00                                                                                                    | ed On Comi<br>et 08-31.3 (0<br>Total OTHrs<br>0.00<br>0.00                                                                                                    | nents<br>n-Call) - PB AMERIC<br>Total Expense (\$)<br>51.12<br>51.50                                                                                                  | AS <u>•</u><br>View<br>View                                     | Consultant Firm PP<br>Approve/Disepprove<br>Approve/Disepprove                                                                                                    | 3 AMERICAS | Consultent Er   | nployee Select  |                 |
| mployee Submit<br>WeekEndingDt<br>94/02/2010<br>04/09/2010<br>04/16/2010                                                                                     | Invoice No Sta<br>No in<br>ted Timesheet Ale<br>Employee<br>Howard,Brian<br>Howard,Brian<br>Radke,Jim                                                                                                    | rt Date End Date St<br>woice returned from ADOT Adm<br>rts<br>Tech Class<br>RESIDENT ENGINEER(T2)<br>RESIDENT ENGINEER(T2)<br>TR ENGRO SPECIALIST(59)                                                                                                    | atus Returne<br>inistrator.<br>Contra<br>Total RTHrs<br>40.00<br>40.00<br>8.00                                                                                                    | ed On Comi<br>net 08-31.3 (C<br>Total OTHrs<br>0.00<br>0.00<br>0.00                                                                                                    | n-Call) - PB AMERIC<br>Total Expense (\$)<br>51.12<br>51.50<br>157.04                                                                                                 | AS <u>·</u><br>View<br>View<br>View                             | Consultant Firm PE<br>Approve/Disapprove<br>Approve/Disapprove<br>Approve/Disapprove                                                                                                    | 3 AMERICAS | Consultant Er   | nployee Select  |                 |
| mployee Submit<br>WeekEndingDt<br>04/02/2010<br>04/09/2010<br>04/16/2010<br>04/16/2010                                                                       | Invoice No Sta<br>No ir<br>ited Timesheet Ale<br>Employee<br>Howard,Brian<br>Howard,Brian<br>Radke,Jim<br>Folk,Christina                                                                                  | rt Date End Date St.<br>water returned from ADOT Adm<br>rts<br>Tech Class<br>RESIDENT ENGINEER(T2)<br>RESIDENT ENGINEER(T2)<br>TR ENGRO STECHALIST(S9)<br>TR CONST TECHALIST(S9)<br>TR CONST DECHALIST(S9)                                                                                                    | atus Returne<br>inistrator.<br>Contra<br>40.00<br>40.00<br>8.00<br>27.50                                                                                                    | ed On Comm<br>net 08-31.3 (0<br>Total OTHrs<br>0.00<br>0.00<br>0.00<br>0.00                                                                                                    | nents<br>n-Call) - PB AMERIC<br>Total Expense (\$)<br>51.12<br>51.50<br>157.04<br>0.00                                                                                | AS •<br>View<br>View<br>View<br>View                            | Consultant Firm PE<br>Approve/Disapprove<br>Approve/Disapprove<br>Approve/Disapprove<br>Approve/Disapprove                                                                                                 | ) AMERICAS | Consultant Er   | nployee Select  | <u>×</u>        |
| mplayee Submit<br>WeekEndingDt<br>04/02/2010<br>04/05/2010<br>04/16/2010<br>04/16/2010<br>04/16/2010                                                         | Invoice No Sta<br>No ir<br>ited Timesheet Ale<br>Employee<br>Howard,Brian<br>Howard,Brian<br>Radke,Jim<br>Folk,Christina<br>Howard,Brian                                                                  | rt Date End Date St<br>woke returned from ADOT Adm<br>rts<br>Tech Class<br>RESDENT ENONEER(T2)<br>RE RESDENT ENONEER(T2)<br>TR ENONG SPECIALIST(S9)<br>TR CONST TECH II(S0)<br>RESDENT TENONEER(T2)                                                                                                    | atus         Returne           inistrator.         Contra           40.00         40.00           40.00         27.50           40.00         27.50                                                                                                    | ed On Comm<br>et 08-31.3 (C<br>Total OTHrs<br>0.00<br>0.00<br>0.00<br>0.00<br>0.00<br>0.00                                                                                                    | n-Call) - PB AMERIC<br>Total Expense (\$)<br>51.12<br>51.50<br>157.04<br>0.00<br>151.06                                                                               | AS •<br>View<br>View<br>View<br>View<br>View                    | Сопsultant Firm Ре<br>Арргоvе/Disepprove<br>Арргоve/Disepprove<br>Арргоve/Disepprove<br>Арргоve/Disepprove                                                                                                 | ) AMERICAS | ▼ Consultant Er | nployee Select  |                 |
| mployee Submit<br>WeekEndingDt<br>34/03/2010<br>34/03/2010<br>34/16/2010<br>34/16/2010<br>34/16/2010                                                         | Invoice No Sta<br>No in<br>ted Timesheet Ale<br>Employee<br>Howard,Brian<br>Rodke,Jim<br>Folk,Orhstina<br>Howard,Brian<br>Albanesius Ketth                                                                | rt Date End Date St<br>wole returned from ADOT Adm<br>rts<br>Tech Class<br>RESDENT ENGREER(T2)<br>TR ENGRESPECT2)<br>TR ENGRO SPECIALIST(S3)<br>TR CONST TECH III(S6)                                                                                                    | atus         Returne           inistrator.         Contra           40.00                                                                                                    | ed On Comm<br>et 08-31.3 (C<br>Total OTHrs<br>0.00<br>0.00<br>0.00<br>0.00<br>0.00<br>0.00<br>0.00                                                                                                    | ments<br>Dn-Call) - PB AMERIC<br>Total Expense (\$)<br>51.12<br>51.50<br>157.04<br>0.00<br>151.06<br>714.70                                                           | AS •<br>View<br>View<br>View<br>View<br>View<br>View            | Consultant Firm         PE           Approve/Disapprove         Approve/Disapprove           Approve/Disapprove         Approve/Disapprove           Approve/Disapprove         Approve/Disapprove         | B AMERICAS | Consultant En   | nployee Select  | ×               |
| mployee Submit<br>WeekEndingDt<br>04/02/2010<br>04/16/2010<br>04/16/2010<br>04/16/2010<br>04/16/2010<br>04/16/2010                                           | Invoice No Sta<br>No ir<br>ited Timesheet Ale<br>Employee<br>Howard,Brian<br>Howard,Brian<br>Radie,Jim<br>Folk,Christina<br>Howard,Brian<br>Albanesius,Keth<br>Guertin,Joseph                             | rtbate End Date St<br>water returned from ADOT Adm<br>rts<br>Tech Class<br>RESDENT ENGNEER(T2)<br>RESDENT ENGNEER(T2)<br>TR ENGRO SPECULIST(S)<br>TR CONST TECH II(S6)<br>RESDENT ENGNEER(T2)<br>TR CONST TECH II(S5)<br>S; Areaider Engineer(T3)                                                                                   | Actus         Returne           inistrator.         Contra           Total RTHrs         40.00           40.00         27.50           40.00         40.00           27.50         40.00           40.00         18.00                                                                                                    | ed On Comm<br>of 08-31.3 (c<br>Total OTHrs<br>0.00<br>0.00<br>0.00<br>0.00<br>0.00<br>0.00<br>0.00<br>0.00<br>0.00<br>0.00                                                                                                    | nents<br>Don-Call) - PB AMERIC<br>S1.12<br>51.50<br>157.04<br>0.00<br>157.04<br>0.00<br>157.04<br>171.470<br>178.94                                                   | AS  View View View View View View View View                     | Сопзивант Firm РЕ<br>Арргоче, Disapprove<br>Арргоче, Disapprove<br>Арргоче, Disapprove<br>Арргоче, Disapprove<br>Арргоче, Disapprove<br>Арргоче, Disapprove<br>Арргоче, Disapprove                         | B AMERICAS | Consultant Er   | nployee Select  | Ţ               |
| mployee Submit<br>WeekEndingDt<br>94/92/2010<br>94/92/2010<br>94/95/2010<br>94/95/2010<br>94/95/2010<br>94/95/2010<br>94/95/2010                             | Invoice No Sta<br>No in<br>tted Timesheet Ale<br>Employee<br>Howard,Brian<br>Howard,Brian<br>Howard,Brian<br>Howard,Brian<br>Albanesius /Geth<br>Guertin,Joseph<br>Guertin,Joseph                         | rtbate End Date St<br>worke returned from ADOT Adm<br>rts<br>Tech Class<br>RESDENT ENOREER(T2)<br>TR ENDROS SECULUS(S9)<br>TR CONST TECH II(S6)<br>Sr Resident Engineer(T3)<br>TR CONST TECH II(S9)<br>Sr Resident Engineer(T3)<br>TR CONST TECH V(S9)                                                                              | Actus         Returne           inistrator.         Contra           Total RTHrs         40.00           40.00         27.50           40.00         18.00           40.00         40.00                                                                                                    | ed On Comm<br>et 08-31.3 (C<br>Total OTHrs<br>0.00<br>0.00<br>0.00<br>0.00<br>0.00<br>0.00<br>0.00<br>0.00<br>0.00<br>0.00<br>0.00<br>0.00                                                                                                    | n-Call) - PB AMERIC<br>Total Expense (\$)<br>51.52<br>51.50<br>157.04<br>0.00<br>157.04<br>0.00<br>154.00<br>714.70<br>178.94<br>610.57                               | AS  View View View View View View View View                     | Сопsultant Firm РВ<br>Арргоуе.Disapprove<br>Арргоуе.Disapprove<br>Арргоуе.Disapprove<br>Арргоуе.Disapprove<br>Арргоуе.Disapprove<br>Арргоуе.Disapprove<br>Арргоуе.Disapprove                               | 5 AMERICAS | Consultant Er   | nployee Select  | ×               |
| mployee Submit<br>WeekEndingDt<br>04/05/2010<br>04/16/2010<br>04/16/2010<br>04/16/2010<br>04/16/2010<br>04/16/2010<br>04/16/2010<br>04/16/2010               | Invoice No Sta<br>No ir<br>ited Timesheet Ale<br>Employee<br>Howard,Brian<br>Howard,Brian<br>Howard,Brian<br>Howard,Brian<br>Albanesius /Jeth<br>Querlin,Joseph<br>Zinker,Edward<br>Ward,Lia              | rtbate End Date St<br>worke returned from ADOT Adm<br>rts<br>Tech Class<br>RESDENT ENGNEER(T2)<br>TR ENGREER(T2)<br>TR ENGRESTECH (III)<br>RESDENT TECH (III)<br>Sr Resident Engineer(T3)<br>TR CONST TECH (III)<br>Sr Resident Engineer(T3)<br>TR CONST TECH (III)                                                                 | Actus         Returne           inistrator         Contra           Total RTHrs         40.00           40.00         27.50           40.00         40.00           18.00         40.00           40.00         32.00                                                                                                    | ed On Comm<br>net 08-31.3 (C<br>Total OTHrs<br>0.00<br>0.00<br>0 | nCall) - PB AMERIC<br>Total Expense (\$)<br>51.12<br>51.50<br>157.04<br>157.04<br>000<br>151.06<br>151.06<br>174.70<br>178.94<br>810.57<br>222.27                     | AS View<br>View<br>View<br>View<br>View<br>View<br>View<br>View | Сопsultant Firm РЕ<br>Арргоче,Disapprove<br>Арргоче,Disapprove<br>Арргоче,Disapprove<br>Арргоче,Disapprove<br>Арргоче,Disapprove<br>Арргоче,Disapprove<br>Арргоче,Disapprove                               | AMERICAS   | Consultant Er   | nployee Select  |                 |
| mployee Submit<br>WeekEndingDt<br>04/09/2010<br>04/16/2010<br>04/16/2010<br>04/16/2010<br>04/16/2010<br>04/16/2010<br>04/16/2010<br>04/16/2010<br>04/16/2010 | Invoice No Sta<br>No ir<br>Employee<br>Howard,Brian<br>Howard,Brian<br>Radie,Jim<br>Folk,Christina<br>Howard,Brian<br>Albanesius/Keth<br>Guertin,Joseph<br>Zirker,Edward<br>Ward,Lila<br>White,Lee        | rtbate End Date St<br>water returned from ADOT Adm<br>rts<br>Tech Class<br>RESDENT ENGNEER(T2)<br>RESDENT ENGNEER(T2)<br>TR ENKOR SECALUST(S8)<br>TR CONST TECH III(S8)<br>Sr Residert Engineer(T3)<br>TR CONST TECH III(S9)<br>Sr Residert Engineer(T3)<br>TR CONST TECH III(S9)<br>TR CONST TECH III(S9)<br>TR CONST TECH III(S9) | Returne           winistrator           Contra           40.00           40.00           8.00           27.50           40.00           40.00           8.00           27.50           40.00           30.00           27.50           40.00           20.00           22.00                                                                     | ed         On         Comm           nt         08-31.3 (0         0           0.00         0.00         0.00           0.00         0.00         0.00           0.00         0.00         0.00           0.00         0.00         0.00           0.00         0.00         0.00           0.00         0.00         0.00           0.00         0.00         0.00                                                                                                    | nents<br>Total Expense (\$)<br>51.12<br>51.50<br>157.04<br>157.04<br>0.00<br>151.06<br>714.70<br>178.94<br>810.57<br>222.27<br>168.83<br>168.83                       | AS  View View View View View View View View                     | Соозивант Firm Ре<br>Арргоче.Disapprove<br>Арргоче.Disapprove<br>Арргоче.Disapprove<br>Арргоче.Disapprove<br>Арргоче.Disapprove<br>Арргоче.Disapprove<br>Арргоче.Disapprove<br>Арргоче.Disapprove          | ) AMERICAS | Consultant Er   | nployee Select  | ×               |
| mployee Submit<br>WeekEndingDt<br>04/03/2010<br>04/05/2010<br>04/16/2010<br>04/16/2010<br>04/16/2010<br>04/16/2010<br>04/16/2010<br>04/16/2010<br>04/16/2010 | Invoice No Sta<br>No ir<br>Ited Timesheet Ale<br>Employee<br>Howard,Brian<br>Radka,Jim<br>Folk,Christina<br>Howard,Brian<br>Albanesius/Keth<br>Guettin,Joseph<br>Zinker,Edward<br>Wird,Lia<br>White,Lee   | rtbate End Date St<br>woke returned from ADOT Adm<br>rts<br>Tech Class<br>RESDENT ENVINEER(72)<br>TR ENVINEER(72)<br>TR ENVINEER(72)<br>TR CONST TECH III(58)<br>Sr Resident Engineer(73)<br>TR CONST TECH III(58)<br>TR CONST TECH III(58)<br>TR CONST TECH III(58)<br>TR CONST TECH III(58)                                       | Actus         Returned           initistrator.         Contra           Total RTHrs         40.00           40.00         27.50           40.00         40.00           18.00         40.00           40.00         2.50           28.00         28.00                                                                                           | et         08-31.3 (the second second se                                                                                                    | n-Call) - PB AMERIC<br>Total Expense (\$)<br>51.52<br>51.50<br>157.04<br>0.00<br>157.04<br>0.00<br>151.06<br>714.70<br>714.70<br>718.94<br>610.57<br>222.27<br>169.83 | AS  View View View View View View View View                     | Сопsultant Firm РВ<br>Арргоуе.Disapprove<br>Арргоуе.Disapprove<br>Арргоуе.Disapprove<br>Арргоуе.Disapprove<br>Арргоуе.Disapprove<br>Арргоуе.Disapprove<br>Арргоуе.Disapprove<br>Арргоуе.Disapprove         | a Americas | Consultant Er   | nployee Select  | ×               |
| mployee Submit<br>WeekEndingDt<br>04/02/2010<br>04/03/2010<br>04/16/2010<br>04/16/2010<br>04/16/2010<br>04/16/2010<br>04/16/2010<br>04/16/2010<br>04/16/2010 | Invoice No Sta<br>No ir<br>ttad Timesheet Ale<br>Employee<br>Howard,Brian<br>Radie,Jrian<br>Radie,Jrian<br>Roke,Jrian<br>Howard,Brian<br>Albanesius Keith<br>Guertin,Joseph<br>Zirker,Edward<br>White,Lee | rtbate End Date St<br>worke returned from ADOT Adm<br>rts<br>Tech Class<br>RESDENT ENOREER(72)<br>TR ENORIO SPECIALIST(S9)<br>TR CONST TECH III(S6)<br>Sr Resident Engineer(73)<br>TR CONST TECH III(S6)<br>Sr Record TECH III(S6)<br>TR CONST TECH III(S6)<br>TR CONST TECH III(S6)                                                | Actus         Returned           initistrator.         Contra           Total RTHrs         40.00           40.00         6.00           27.50         40.00           40.00         40.00           22.50         40.00           20.00         22.00           20.00         22.00           20.00         22.00           20.00         21.52 | edd On         Comm           not         08-31.3 (C           Total OTHrs         0.00           0.00         0.00           0.00         0.00           0.00         0.00           0.00         0.00           0.00         0.00           0.00         0.00           0.00         0.00           0.00         0.00           0.00         0.00           0.00         0.00                                                                                                    | Din-Call) - PB AMERIC<br>Total Expense (\$)<br>51.12<br>51.50<br>157.04<br>157.04<br>0.00<br>151.06<br>151.06<br>151.06<br>151.06<br>222.27<br>169.83                 | AS View<br>View<br>View<br>View<br>View<br>View<br>View<br>View | Сопsultant Firm РЕ<br>Арргоче./Disapprove<br>Арргоче./Disapprove<br>Арргоче./Disapprove<br>Арргоче./Disapprove<br>Арргоче./Disapprove<br>Арргоче./Disapprove<br>Арргоче./Disapprove<br>Арргоче./Disapprove | D AMERICAS | Consultant Er   | nployee Select  | ×               |

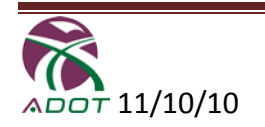

Click "View" to display the time sheet entries in Read Only mode.

- 1) The Hourly Mileage rate will be displayed in the actual mileage column
- 2) The Personal Mileage rate and Company car mileage rate are per contract and effective by the time sheet week ending date.

| Employee:  |                    | Bow                 | ser, Micl            | nelle Tech Cla           | iss:       | Proje          | t Man          | age r(P       | м) Со       | ompan       | y Nam      | ne: j          | ulio C | onstru     | uctior   | 1         |        |            |                   |
|------------|--------------------|---------------------|----------------------|--------------------------|------------|----------------|----------------|---------------|-------------|-------------|------------|----------------|--------|------------|----------|-----------|--------|------------|-------------------|
| ADOT Rep   | resentativ         | e: Julio            | ) Alvara             | do Project M             | No: {      | test P         | rj Nbr         |               |             |             |            |                |        |            |          |           |        |            |                   |
| Week Endir | ng: <b>01/1</b>    | 5/2010              |                      |                          | 01/09      | 9/2010         | 01/10          | /2010         | 01/11       | /2010       | 01/12      | 2/2010         | 01/13  | /2010      | 01/14    | /2010     | 01/15  | /2010      |                   |
|            |                    |                     | Total                | Total                    | Satu       | urday          | Sur            | nday          | Mon         | iday        | Tue        | sday           | Wedn   | esday      | Thursday |           | Friday |            |                   |
| Tracs No.  | Org No.            | CEMS<br>Code        | RT Hrs               | OT Hrs                   | RT         | от             | RT             | от            | RT          | от          | RT         | от             | RT     | от         | RT       | от        | RT     | от         |                   |
| H239001C   | 4020               | 6123                | 9.00                 | 1.00                     |            |                |                |               | 9.00        | 1.00        |            |                |        |            |          |           |        |            |                   |
|            |                    |                     |                      |                          |            |                |                |               |             |             |            |                |        |            |          |           |        |            |                   |
|            |                    |                     |                      |                          |            |                |                |               |             |             |            |                |        |            |          |           |        |            |                   |
|            |                    |                     |                      |                          |            |                |                |               |             |             |            |                |        |            |          |           |        |            |                   |
|            |                    |                     |                      |                          |            |                |                |               |             |             |            |                |        |            |          |           |        |            |                   |
|            |                    |                     |                      |                          |            |                |                |               |             |             |            |                |        |            |          |           |        |            |                   |
|            |                    |                     |                      |                          |            |                |                |               |             |             |            |                |        |            |          |           |        |            |                   |
|            |                    |                     |                      |                          |            |                |                |               |             |             |            |                |        |            |          |           |        |            |                   |
|            |                    |                     |                      |                          |            |                |                |               |             |             |            |                |        |            |          |           |        |            |                   |
|            |                    |                     |                      |                          |            |                |                |               |             |             |            |                |        |            |          |           |        |            |                   |
|            | No W               | ork Day             |                      |                          |            | x              | 2              | x             |             |             | 2          | x              | :      | x          | 3        | ĸ         | 3      | ٢          |                   |
| Tot        | al Regula          | ar Hours            | 9.00                 |                          |            |                |                |               | 9.00        |             |            |                |        |            |          |           |        |            |                   |
| Total      | Over Tin           | ne Hours            |                      | 1.00                     |            |                |                |               |             | 1.00        |            |                |        |            |          |           |        |            |                   |
| Reas       | on for ov          | ver time:           | test r               | eason                    |            |                |                |               |             |             |            |                |        |            |          |           |        | *<br>*     |                   |
|            |                    |                     | Percopal             | Perconal Car             |            |                | Compa          | NDV Car       | 0 et        | u al        |            |                |        |            |          |           |        |            | Mico              |
| Tracs No.  | Org No.            | CEMS<br>Code        | Car<br>Miles         | Mileage<br>\$0.435/mile  | Com<br>Car | npany<br>Miles | Mile<br>\$0.43 | age<br>D/mile | Mile<br>Co: | age<br>st\$ | Vei<br>Lea | nicle<br>se \$ | Lod    | ging<br>\$ | Me       | als<br>\$ | Telep  | hone<br>\$ | Expenditure<br>\$ |
| H239001C   | 4020               | 6123                |                      |                          |            |                |                |               |             |             |            |                |        |            |          |           |        |            |                   |
|            |                    |                     |                      |                          |            |                |                |               |             |             |            |                |        |            |          |           |        |            |                   |
|            |                    |                     |                      |                          |            |                |                |               |             |             |            |                |        |            |          |           |        |            |                   |
|            |                    |                     |                      |                          |            |                |                |               |             |             |            |                |        |            |          |           |        |            |                   |
|            |                    |                     |                      |                          |            |                |                |               |             |             |            |                |        |            |          |           |        |            |                   |
|            |                    |                     |                      |                          |            |                |                |               |             |             |            |                |        |            |          |           |        |            |                   |
| i          |                    |                     |                      |                          |            |                |                |               |             |             |            |                |        |            |          |           |        |            |                   |
|            |                    |                     |                      |                          |            |                |                |               |             |             |            |                |        |            |          |           |        |            |                   |
| Ushisla (C | Gra                | nd Total            | 0                    | \$0.00                   |            | 0              | \$0            | .00           | \$0.        | .00         | \$0        | .00            | \$0    | .00        | \$0      | .00       | \$0    | .00        | \$0.00            |
| Per Diem   | ompany<br>(Lodning | Lease -<br>1) (Long | \$600/m<br>Term - \$ | o. max.)<br>319/dav) (Sh | ort T      | erm -          | ADOT           | Police        |             |             |            |                |        |            |          |           |        |            |                   |
| Per Diem   | (Meals)            | (Long Te            | erm - \$2            | D/day) (Shor             | t Ter      | m - A[         | OT Po          | licy)         |             |             |            |                |        |            |          |           |        |            |                   |
|            |                    |                     |                      |                          |            |                | Clos           | e             |             |             |            |                |        |            |          |           |        |            |                   |

#### NOTES:

- Approving a time sheet requires at least one editable invoice (Refer to Add/Edit Invoice section for more details on how to Add/Edit an Invoice
- To view what employees have entered, use the View Button.
- For more details Refer to "View Time Sheet "section

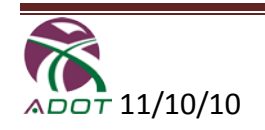

## **Temp Tech Home Page**

| ADOTN                                                                                                    | et                                                                                                    |                                                                                                    |                                                                                                    |                                                                                                    |                                                                                                    |                                                                                                    | SEARCH                                                                                                    | DOTNet Home                                                                                                    | Go<br>Page               |                       |                  |               |             |
|----------------------------------------------------------------------------------------------------|----------------------------------------------------------------------------------------------------|----------------------------------------------------------------------------------------------------|----------------------------------------------------------------------------------------------------|----------------------------------------------------------------------------------------------------|----------------------------------------------------------------------------------------------------|----------------------------------------------------------------------------------------------------|----------------------------------------------------------------------------------------------------|----------------------------------------------------------------------------------------------------|--------------------------|-----------------------|------------------|---------------|-------------|
|                                                                                                    |                                                                                                    |                                                                                                    |                                                                                                    |                                                                                                    |                                                                                                    |                                                                                                    |                                                                                                    |                                                                                                    |                          | CRNSUL                | TANT             | Constructi    | on Group    |
| Invoice &                                                                                                    | k Timeshee                                                                                                    | ts Rep                                                                                                    | orts                                                                                                    | Contact ADO                                                                                                    | T                                                                                                    |                                                                                                    |                                                                                                    |                                                                                                    |                          | Welco                 | ome Larry Lar    | mbert (C0389) | ConsultantA |
|                                                                                                    |                                                                                                    |                                                                                                    |                                                                                                    |                                                                                                    |                                                                                                    |                                                                                                    |                                                                                                    |                                                                                                    |                          |                       |                  |               | Lo          |
| rt Messages                                                                                                    |                                                                                                    |                                                                                                    |                                                                                                    |                                                                                                    |                                                                                                    |                                                                                                    |                                                                                                    |                                                                                                    |                          |                       |                  |               |             |
| voice Alerts                                                                                                    |                                                                                                    |                                                                                                    |                                                                                                    |                                                                                                    |                                                                                                    |                                                                                                    |                                                                                                    |                                                                                                    |                          |                       |                  |               |             |
|                                                                                                    |                                                                                                    |                                                                                                    |                                                                                                    |                                                                                                    |                                                                                                    |                                                                                                    |                                                                                                    |                                                                                                    |                          |                       |                  |               |             |
| Contract No                                                                                                    | Invoice No                                                                                                    | o Start Da                                                                                                    | ate Ene                                                                                                    | d Date St                                                                                                    | atus Retur                                                                                                    | ned On Con                                                                                                    | ments                                                                                                    |                                                                                                    |                          |                       |                  |               |             |
|                                                                                                    |                                                                                                    | No invoice                                                                                                    | a returned fr                                                                                                    | rom ADOT Adm                                                                                                    | inistrator                                                                                                    |                                                                                                    |                                                                                                    |                                                                                                    |                          |                       |                  |               |             |
|                                                                                                    |                                                                                                    | 140 11/0100                                                                                                    | s recurriou n                                                                                                    | Ion Abor Adi                                                                                                    | initiati acon .                                                                                                    |                                                                                                    |                                                                                                    |                                                                                                    |                          |                       |                  |               |             |
|                                                                                                    |                                                                                                    |                                                                                                    |                                                                                                    |                                                                                                    |                                                                                                    |                                                                                                    |                                                                                                    |                                                                                                    |                          |                       |                  |               |             |
|                                                                                                    | Sec. A sec.                                                                                                    | 1. 1. 1. 1.                                                                                                    |                                                                                                    |                                                                                                    |                                                                                                    |                                                                                                    |                                                                                                    |                                                                                                    | <u></u>                  |                       |                  |               | _           |
| mployee Subm                                                                                                    | itted Times                                                                                                    | heet Alerts                                                                                                    |                                                                                                    |                                                                                                    |                                                                                                    | Contract 10-0                                                                                                    | 2TT (Temp-Teo                                                                                                    | h) - PrimeCon                                                                                                    | sultant 💌 Consultant Fin | n PrimeConsultant 💌 🤇 | Consultant Emplo | oyee Select   | •           |
| mployee Subm                                                                                                    | itted Times                                                                                                    | heet Alerts                                                                                                    |                                                                                                    |                                                                                                    |                                                                                                    | Contract 10-0                                                                                                    | 2TT (Temp-Teo                                                                                                    | h) - PrimeCon                                                                                                    | sultant 丈 Consultant Fin | n PrimeConsultant 💌 🤇 | Consultant Emplo | oyee Select   |             |
| mployee Subm<br>WeekEndingDt                                                                                                    | itted Times<br>Employ                                                                                                    | iheet Alerts<br>vee Tech                                                                                                    | Class 1                                                                                                    | Total RTHrs                                                                                                    | Total OTHrs                                                                                                    | Contract 10-0                                                                                                    | 2TT (Temp-Teo<br>se <b>(\$)</b>                                                                                                    | h) - PrimeCon                                                                                                    | sultant 💌 Consultant Fin | n PrimeConsultant 💽 🤇 | Consultant Emplo | Select        | ×           |
| mployee Subm<br>WeekEndingDt                                                                                                    | itted Times<br>Employ                                                                                                    | vee Tech                                                                                                    | Class 1<br>byee submitt                                                                                                    | Total RTHrs<br>ted timesheet a                                                                                                    | Total OTHrs                                                                                                    | Contract 10-0<br>Total Expense                                                                                                    | 2TT (Temp-Teo<br>se (\$)                                                                                                    | h) - PrimeCon                                                                                                    | sultant 💌 Consultant Fin | n PrimeConsultant 💌 🤇 | Consultant Emplo | Select        | ×           |
| mployee Subm<br>WeekEndingDt                                                                                                    | itted Times<br>Employ                                                                                                    | ree Tech                                                                                                    | Class 1<br>byee submitt                                                                                                    | Total RTHrs<br>ted timesheet a                                                                                                    | Total OTHrs<br>vailable.                                                                                                    | Contract 10-0<br>Total Expense                                                                                                    | 2TT (Temp-Tec<br><b>se (\$)</b>                                                                                                    | h) - PrimeCon                                                                                                    | sultant 💌 Consultant Fin | n PrimeConsultant 💌 🤇 | Consultant Emplo | oyee Select   | ×           |
| mployee Subm<br>WeekEndingDt<br>ub Posting(s)                                                                                                    | itted Times<br>Employ                                                                                                    | rheet Alerts<br>vee Tech<br>No emplo                                                                                                    | Class 1                                                                                                    | Total RTHrs<br>ted timesheet a                                                                                                    | Total OTHrs<br>vailable.                                                                                                    | Contract 10-0<br>Total Expens                                                                                                    | 2TT (Temp-Tec<br>se <b>(\$)</b>                                                                                                    | h) - PrimeCon                                                                                                    | sultant 💌 Consultant Fin | n PrimeConsultant 💌 🤇 | Consultant Emplo | oyee Select   | ×           |
| nployee Subm<br>WeekEndingDt<br>b Posting(s)<br>lob Posting No                                                                                     | itted Times<br>Employ<br>District                                                                                                    | rheet Alerts<br>vee Tech<br>No emplo<br>Function                                                                                                    | Class 1<br>vyee submitt<br>Grade                                                                                                    | Total RTHrs<br>ted timesheet a<br>Duration                                                                                                    | Total OTHrs<br>vailable.<br>Start Date                                                                                                    | Contract 10-0 Total Expense Posted Date                                                                                                    | 2TT (Temp-Teo<br>se (\$)<br>Filled Date                                                                                                    | h) - PrimeCon:                                                                                                    | sultant 💌 Consultant Fin | n PrimeConsultant 💽 🤇 | Consultant Emplo | Select        |             |
| weekEndingDt b Posting(s) Job Posting No 0                                                                                                    | Employ<br>District<br>Phoenix                                                                                                    | ree Tech<br>No emplo<br>Function<br>Office                                                                                                    | Class 1<br>vyee submitt<br>Grade<br>S5                                                                                                    | Total RTHrs<br>ted timesheet ar<br>Duration<br>1 Year(s)                                                                                                    | Total OTHrs<br>vailable.<br>Start Date<br>07/19/2010                                                                                                    | Contract 10-0 Total Expension Posted Date 07/02/2010                                                                                                    | 2TT (Temp-Tec                                                                                                    | h) - PrimeCon:<br>View Details                                                                                                    | sultant 💌 Consultant Fin | n PrimeConsultant • C | Consultant Emplo | Select        |             |
| weekEndingDt b Posting(s) lob Posting No 0 9 9                                                                                                    | Employ<br>Employ<br>District<br>Phoenix<br>Prescott                                                                                               | ree Tech<br>No emplo<br>Function<br>Office<br>Inspection                                                                                                    | Class 1<br>nyee submitt<br>Grade<br>S5<br>S6<br>S6                                                                                                    | Total RTHrs<br>ted timesheet ar<br>Duration<br>1 Year(s)<br>90 Days<br>9 Month(c)                                                                                                    | Total OTHrs<br>vailable.<br>Start Date<br>07/19/2010<br>07/12/2010<br>07/2010                                                                                                    | Contract 10-00 Total Expension Posted Date 07/07/2010 07/07/2010 07/07/2010                                                                                                    | 2TT (Temp-Tec<br>se (\$)<br>Filled Date                                                                                                    | h) - PrimeCon:<br>View Details<br>View Details                                                                                                    | sultant 💌 Consultant Fin | n PrimeConsultant 💌 🤇 | Consultant Emplo | Select        |             |
| weekEndingDt<br>WeekEndingDt<br>bb Posting(s)<br>Job Posting No<br>0<br>9<br>8<br>7                                                                | Employ<br>Employ<br>District<br>Phoenix<br>Phoenix<br>Phoenix<br>Phoenix                                                                          | vee Tech<br>No emplo<br>Function<br>Office<br>Inspection<br>Inspection                                                                                                    | Class 1<br>ayee submitt<br>Grade<br>S5<br>S6<br>S6<br>S6<br>S6                                                                                                    | Total RTHrs<br>ted timesheet a<br>Duration<br>1 Year(s)<br>90 Days<br>9 Month(s)                                                                                                    | Total OTHrs<br>vailable.<br>Start Date<br>07/19/2010<br>07/12/2010<br>07/12/2010<br>07/12/2010                                                                                                    | Contract 10-0<br>Total Expension<br>Posted Date<br>07/12/2010<br>07/07/2010<br>07/06/2010                                                                                                    | 2TT (Temp-Tec<br>se (\$)<br>Filled Date<br>07/09/2010<br>07/08/2010<br>07/08/2010                                                                                                    | h) - PrimeCon:<br>View Details<br>View Details<br>View Details<br>View Details                                                                                                 | sultant 💌 Consultant Fin | n PrimeConsultant 💌 🤇 | Consultant Emplo | oyee Select   |             |
| weekEndingDt WeekEnding(s) Dob Posting(s) Job Posting No 0 9 8 7 6                                                                                 | Employ<br>Employ<br>District<br>Phoenix<br>Phoenix<br>Phoenix<br>Phoenix<br>Phoenix                                                               | vee Tech<br>No emplo<br>Function<br>Office<br>Inspection<br>Inspection<br>Inspection                                                                                                    | Class 1<br>oyee submitt<br>Grade<br>S5<br>S6<br>S6<br>S6<br>S6<br>S5<br>S5                                                                                                 | Total RTHrs<br>ted timesheet ar<br>Duration<br>1 Year(s)<br>90 Days<br>9 Month(s)<br>90 Days                                                                                                    | Total OTHrs<br>vailable.<br>Start Date<br>07/12/2010<br>07/12/2010<br>07/12/2010<br>07/12/2010                                                                                                    | Contract 10-0<br>Total Expen:<br>Posted Date<br>07/02/2010<br>07/06/2010<br>07/06/2010<br>07/06/2010<br>07/06/2010                                                                                                    | 2TT (Temp-Tec<br>se (\$)<br>Filled Date<br>07/09/2010<br>07/08/2010<br>07/08/2010<br>07/08/2010                                                                                                    | h) - PrimeCon:<br>View Details<br>View Details<br>View Details<br>View Details<br>View Details                                                                                 | sultant 💌 Consultant Fin | n PrimeConsultant 💌 🤇 | Consultant Emplo | oyee Select   |             |
| weekEndingDt<br>weekEndingCt<br>bb Posting(s)<br>Job Posting No<br>0<br>9<br>8<br>7<br>6<br>5                                                      | Employ<br>District<br>Phoenix<br>Prescott<br>Phoenix<br>Prescott<br>Prescott<br>Prescott                                                          | ree Tech<br>No emplo<br>Function<br>Office<br>Inspection<br>Inspection<br>Inspection<br>Inspection                                                                                                    | Class 1<br>ovyce submitt<br>Grade<br>SS<br>SS<br>SS<br>SS<br>SS<br>SS<br>SS<br>SS<br>SS                                                                                    | Total RTHrs<br>ted timesheet ar<br>Duration<br>1 Year(s)<br>90 Days<br>9 Month(s)<br>90 Days<br>90 Days<br>90 Days<br>90 Days                                                                                                    | Total OTHrs<br>vailable.<br>Start Date<br>07/19/2010<br>07/12/2010<br>07/12/2010<br>07/12/2010<br>07/05/2010                                                                                                    | Contract 10-0 Total Expension Posted Date 07/07/2010 07/06/2010 07/06/2010 06/22/2010 06/22/2010                                                                                                    | 2TT (Temp-Tec<br>se (\$)<br>Filled Date<br>07/08/2010<br>07/08/2010<br>06/24/2010<br>06/24/2010                                                                                                    | h) - PrimeCon:<br>View Details<br>View Details<br>View Details<br>View Details<br>View Details<br>View Details                                                                 | sultant 💌 Consutant Fin  | n PrimeConsultant 💌 🤇 | Consultant Emplo | oyee Select   | ×           |
| weekEndingDt<br>WeekEndingDt<br>bb Posting(s)<br>Job Posting No<br>0<br>9<br>8<br>7<br>6<br>5<br>4                                                 | Employ Employ District Phoenix Phoenix Phoenix Phoenix Phoenix Phoenix Prescott Prescott                                                          | ree Tech<br>No emplo<br>Office<br>Inspection<br>Inspection<br>Inspection<br>Inspection<br>Inspection                                                                                                    | Class 1<br>bygee submitt<br>Grade<br>S5<br>S6<br>S6<br>S6<br>S6<br>S5<br>S6<br>S5<br>S6<br>S6<br>S5<br>S6<br>S6<br>S6<br>S6<br>S6<br>S6<br>S6<br>S6<br>S6                  | Total RTHrs<br>ted timesheet a<br>Duration<br>1 Year(s)<br>90 Days<br>9 Month(s)<br>90 Days<br>90 Days<br>90 Days<br>90 Days                                                                                                    | Total OTHrs<br>vailable.<br>Start Date<br>07/19/2010<br>07/12/2010<br>07/12/2010<br>07/06/2010<br>07/06/2010                                                                                                    | Contract 10-0 Total Expension Posted Date 07/12/2010 07/06/2010 07/06/2010 06/22/2010 06/22/2010 06/22/2010                                                                                                    | 2TT (Temp-Tec<br>se (\$)<br>Filled Date<br>07/09/2010<br>07/08/2010<br>06/24/2010<br>06/24/2010                                                                                                    | h) - PrimeCon:<br>View Details<br>View Details<br>View Details<br>View Details<br>View Details<br>View Details<br>View Details                                                 | sultant 💌 Consutent Fin  | n PrimeConsultant 💌 🤇 | Consultant Emplo | oyee Select   | ×           |
| weekEndingDt be Posting(s) Job Posting No 0 9 8 7 6 5 4 3                                                                                          | Employ<br>District<br>Phoenix<br>Prescott<br>Phoenix<br>Prescott<br>Prescott<br>Prescott<br>Prescott<br>Prescott                                  | ree Tech<br>No emplo<br>Office<br>Inspection<br>Inspection<br>Inspection<br>Inspection<br>Inspection                                                                                                    | Class 1<br>nyce submitt<br>Grade<br>S5<br>S6<br>S6<br>S6<br>S5<br>S6<br>S5<br>S6<br>S5<br>S6<br>S5<br>S6<br>S5<br>S6<br>S5<br>S7                                           | Total RTHrs<br>ted timesheet ar<br>Duration<br>1 Year(s)<br>90 Days<br>90 Days<br>90 Days<br>90 Days<br>90 Days                                                                                                    | Total OTHrs<br>vailable.<br>Start Date<br>07/19/2010<br>07/12/2010<br>07/12/2010<br>07/12/2010<br>07/106/2010<br>07/06/2010<br>07/06/2010                                                                                                    | Contract 10-0<br>Total Expense<br>Posted Date<br>07/02/2010<br>07/06/2010<br>06/22/2010<br>06/22/2010<br>06/22/2010<br>06/22/2010<br>06/22/2010<br>06/22/2010<br>06/22/2010<br>06/22/2010<br>06/22/2010<br>06/22/2010<br>06/22/2010<br>06/22/2010<br>06/21/2010<br>06/21/2010<br>06/21/2010<br>06/21/2010<br>06/21/2010<br>06/21/2010<br>06/21/2010<br>06/21/2010<br>06/21/2010<br>06/21/2010<br>06/21/2010<br>06/21/2010<br>06/21/2010<br>06/21/2010<br>06/21/2010<br>06/22/2010<br>06/22/2010<br>06/21/2010<br>06/21/2010<br>06/21/2010<br>00/2010<br>00/2010<br>0/              | 2TT (Temp-Tec<br>se (\$)<br>Filled Date<br>07/08/2010<br>07/08/2010<br>07/08/2010<br>06/24/2010<br>06/24/2010<br>06/22/2010                                                                                                    | h) - PrimeCon:<br>View Details<br>View Details<br>View Details<br>View Details<br>View Details<br>View Details<br>View Details<br>View Details                                 | sultant 💌 Consutant Fin  | PrimeConsultant 💌 🤇   | Consultant Emplo | oyee Select   | ×           |
| WeekEndingDt WeekEndingDt Db Posting(s) Job Posting No 9 8 7 7 6 5 4 3 2 2                                                                         | Employ<br>District<br>Phoenix<br>Phoenix<br>Phoenix<br>Phoenix<br>Phoenix<br>Prescott<br>Prescott<br>Prescott<br>Prescott<br>Prescott<br>Prescott | the et Alerts     tree         Tech         No empte         Section         Office         Inspection         Inspection         Inspecion         Inspecion         | Class 1<br>oyee submitt<br>Grade<br>S5<br>S6<br>S6<br>S6<br>S5<br>S6<br>S5<br>S6<br>S5<br>S6<br>S5<br>S5<br>S5<br>S5<br>S5<br>S5<br>S5<br>S5<br>S5<br>S5<br>S5<br>S5<br>S5 | Total RTHrs<br>ted timesheet ar<br>Urear(s)<br>90 Days<br>90 Morth(s)<br>90 Days<br>90 Days<br>90 Days<br>90 Days<br>90 Days                                                                                                    | Total OTHrs<br>valiable.<br>Start Date<br>07/12/2010<br>07/12/2010<br>07/12/2010<br>07/12/2010<br>07/12/2010<br>07/12/2010<br>07/06/2010<br>06/26/2010                                                                                                    | Contract 10-0 Total Expense Posted Date 07/10/2010 07/10/2010 07/06/2010 06/22/2010 06/22/2010 06/22/2010 06/22/2010 06/22/2010 06/22/2010 06/22/2010                                                                                                    | 2TT (Temp-Tec<br>5e (\$)<br>Filled Date<br>07/09/2010<br>07/08/2010<br>06/24/2010<br>06/24/2010<br>06/24/2010<br>06/24/2010<br>06/21/2010                                                                                                    | h) - PrimeCon:<br>View Details<br>View Details<br>View Details<br>View Details<br>View Details<br>View Details<br>View Details<br>View Details<br>View Details                 | sultant 💌 Consutent Fin  | n PrimeConsultant 💌 🤇 | Consultant Emplo | oyee Select   | ×           |
| mployee Subm<br>WeekEndingDt<br>ib Posting(s)<br>1<br>1<br>1<br>1<br>1<br>1<br>1<br>1<br>1<br>1<br>1<br>1<br>1                                     | Employ<br>Employ<br>District<br>Phoenix<br>Prescott<br>Prescott<br>Prescott<br>Prescott<br>Flagstaff                                              | ree Alerts Vee Tech No emplo Verteinspection Inspection Inspection | Class 1<br>nyce submitt<br>S5<br>S6<br>S6<br>S6<br>S6<br>S6<br>S6<br>S6<br>S6<br>S6<br>S6<br>S6<br>S6<br>S6                                                                | Total RTHrs<br>ted timesheet ar<br>Duration<br>1 Year(s)<br>9 Obays<br>9 Morth(s)<br>90 Days<br>90 Days<br>90 Days<br>90 Days<br>6 Weeks                                                                                                    | Total OTHrs<br>valiable.<br>Start Date<br>07/13/2010<br>07/12/2010<br>07/12/2010<br>07/02/2010<br>07/02/2010<br>0/02/2010<br>0/02/2010<br>0/0 | Contract 10-0<br>Total Expense<br>Posted Date<br>07/07/2010<br>07/06/2010<br>07/06/2010<br>06/22/2010<br>06/22/2010<br>06/22/2010<br>06/22/2010<br>06/22/2010<br>06/22/2010<br>06/22/2010<br>06/27/2010<br>06/7/2010<br>06/7/2010<br>0/7/2010<br>0/7/                   | 2TT (Temp-Tec<br>ac (\$)<br>Filled Date<br>07/09/2010<br>07/08/2010<br>07/08/2010<br>06/24/2010<br>06/24/2010<br>06/24/2010<br>06/24/2010<br>06/24/2010                                                                                                    | h) - PrimeCons<br>View Details<br>View Details<br>View Details<br>View Details<br>View Details<br>View Details<br>View Details<br>View Details<br>View Details<br>View Details | sultant 💌 Consultant Fin | n PrimeConsultant 💌 🤇 | Consultant Emplo | Select        | ×           |
| mployee Subm<br>WeekEndingOt<br>ab Posting(s)<br>Job Posting(s)<br>Job Posting No<br>0<br>9<br>8<br>8<br>7<br>6<br>5<br>4<br>4<br>3<br>2<br>1<br>1 | Employ<br>District<br>Phoenix<br>Prescott<br>Phoenix<br>Prescott<br>Prescott<br>Prescott<br>Prescott<br>Flagstaff<br>Flagstaff                    | the et Alerts     tee Alerts     No emplo     Tech     No emplo     Transform     Inspection     Inspection     Inspection     Inspection     Inspection     Inspection     Inspection                                                                                                    | Class 1<br>byyce submitt<br>S5<br>S6<br>S6<br>S6<br>S6<br>S6<br>S6<br>S6<br>S6<br>S6<br>S6<br>S6<br>S6<br>S6                                                               | Total RTHrs<br>ted timesheet ar<br>1 Year(s)<br>9 Month(s)<br>90 Days<br>90 Days<br>90 Days<br>90 Days<br>90 Days<br>6 Weeks<br>6 Weeks<br>6 Weeks                                                                                                    | Total OTHrs<br>valiable.<br>07/13/2010<br>07/12/2010<br>07/12/2010<br>07/12/2010<br>07/12/2010<br>07/12/2010<br>07/06/2010<br>06/18/2010<br>06/18/2010<br>06/18/2010<br>06/18/2010<br>3                                                                                                    | Contract 10-0<br>Total Expension<br>Total Expension<br>Total Expensio                                                                                 | Filled Date           07/09/2010           07/09/2010           07/09/2010           07/09/2010           06/24/2010           06/24/2010           06/24/2010           06/24/2010           06/24/2010           06/24/2010           06/24/2010           06/24/2010 | h) - PrimeCon<br>View Detaits<br>View Detaits<br>View Detaits<br>View Detaits<br>View Detaits<br>View Detaits<br>View Detaits<br>View Detaits<br>View Detaits<br>View Detaits  | sultant 💌 Consutant Fin  | n PrimeConsultant 💌 🤇 | Consultant Emplo | Select        | ×           |
| weekEndingDt<br>bb Posting(s)<br>lob Posting No<br>0<br>9<br>8<br>7<br>6<br>5<br>5<br>4<br>3<br>2<br>2<br>1                                        | District<br>Phoenix<br>Phoenix<br>Phoenix<br>Phoenix<br>Phoenix<br>Prescott<br>Prescott<br>Prescott<br>Flagstaff<br>Flagstaff                     | ree Alerts No emplo No emplo No emplo No emplo No emplo No emplo No emplo No emplo No pection Inspection Inspe | Class 1<br>bygee submitt<br>S5<br>S5<br>S6<br>S5<br>S5<br>S5<br>S5<br>S5<br>S5<br>S5<br>S5<br>S5<br>S5<br>S5<br>S5<br>S5                                                   | Unration       1 Year(s)       90 Days       9 Morth(s)       9 Morth(s)       90 Days       90 Days       90 Days       90 Days       90 Days       90 Days       90 Days       90 Days       90 Days       90 Days       90 Days       90 Days       90 Days       90 Veeks       6 Weeks       1 2 | Total OTHrs<br>valiable.<br>Start Date<br>07/1 20010<br>07/1 20010<br>07/1 20010<br>07/1 20010<br>07/1 20010<br>07/106/2010<br>06/68/2010<br>06/68/2010<br>07/06/2010<br>2                                                                                                    | Contract 10-0<br>Total Expension<br>Posted Date<br>07/02/2010<br>07/05/2010<br>06/22/2010<br>06/22/2010<br>06/22/2010<br>06/22/2010<br>06/22/2010<br>06/17/2010<br>06/17/2010<br>07/10<br>07/10 | 2TT (Temp-Tec<br>e (\$)<br>Filled Date<br>07/08/2010<br>07/08/2010<br>05/24/2010<br>06/24/2010<br>06/24/2010<br>06/24/2010                                                                                                    | h) - PrimeCone<br>View Details<br>View Details<br>View Details<br>View Details<br>View Details<br>View Details<br>View Details<br>View Details<br>View Details                 | sultant 💌 Consultant Fin | n PrimeConsultant 💌 🤇 | Consultant Emplo | yee Select    | ×           |

1) Select **"View Details"** and you will be able to download and view the Job Posting details

NOTES:

• If your contract is not listed in the system contact the ADOT Administrator

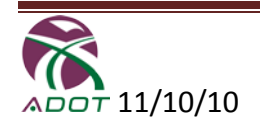

# Job Postings Detail (Temp Tech Contracts Only)

(SAMPLE LISTING JOB DESCRIPTION OF A JOB POSTING) ARIZONA DEPARTMENT OF TRANSPORTATION REQUEST FORM District: Holbrook

From: Sue Bingham Date of Request: 2/1/10 Request Made By: XZY **Report To: Sue XZY** Address: 2407 E Jones Street Org: 8740 Phone: 928.524.5485 **Classification: S5** Certifications: Soils and Agg Lab, Asphalt Lab Type of Work: Materials Testing (Marshalls, Rices, Gyros, SEs, Gradations, Proctors, Unc. Voids) – some repetitive heavy lifting required Misc. Req. (Computers, etc.): FAST experience preferred / ADOT Rent-a-Tech time accounting proficiency required / Leadership skills / Ability to work independently Start Date: 4/1/10 Start Time: 8:00 am (may work 3-11 shifts later in the season) **Duration: 6.5 months** Vehicle required: yes Phone required: yes Per Diem: yes, if applicable Tracs Number: H602501C, H706301C, H717901C, H717901C, H546001C, H681901C, H712101C, H753201C, H658601C, H775501C, HX19101C, HX12001C, HX11201C, H792401C Call Out Name:

NOTES

- Job Posting details are only accessible to Consultant Administrators who have at least one temp tech contract assignment
- When ADOT Administrator adds a new Job Posting Temp Tech utilization Consultant Administrators will get an email.

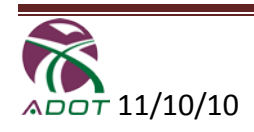

### **New Features** - (Prime Consultant)

- Moving Approved Timesheets; (in Edit Timesheet page)
  - Any approved timesheets in an editable invoice can now be moved to any other editable invoice.
  - If the timesheet was an employee submitted one and <u>if you have</u> <u>approved it to an invoice after this install</u>, it can also be moved back to the approval queue (Home page).
  - o The move option is the new one added in this release

| 🖉 Consultant Inve              | oicing - Microsoft Inter                      | net Explorer provided l                  | by ADOT            |                   |           |            |          |          |             |              |                                         |                               | _ 5                        | <u>I</u> × |
|--------------------------------|-----------------------------------------------|------------------------------------------|--------------------|-------------------|-----------|------------|----------|----------|-------------|--------------|-----------------------------------------|-------------------------------|----------------------------|------------|
| G 🕤 🗸 🔍                        | http://adotnetdev/Applicat                    | ions/ConsultantInvoicing_                | QA1/Consultant/Adi | min/EditTimesheet | .aspx     |            |          |          |             | • 🗟 🐓        | X to Live Search                        |                               | ٩                          | •          |
| <u>File E</u> dit <u>V</u> iew | F <u>a</u> vorites <u>T</u> ools <u>H</u> elp | )                                        |                    |                   |           |            |          |          |             |              |                                         |                               |                            |            |
| 🚖 Favorites 🛛 👍                | 🙋 Free Hotmail 🔏 Su                           | ggested Sites 🔹 💋 Web                    | Slice Gallery 👻    |                   |           |            |          |          |             |              |                                         |                               |                            |            |
| 🔍 Consultant Invoi             | icing                                         |                                          |                    |                   |           |            |          |          |             | ł            | 🕯 • 🖻 - 📑 🖷                             | a <b>v <u>P</u>age v Safe</b> | ity + T <u>o</u> ols + 🔞 + | **         |
|                                |                                               |                                          |                    |                   | SEARCH    |            | Go       |          |             |              |                                         |                               |                            | *          |
| ADOT                           | Net                                           |                                          |                    |                   |           | ADOTNet    | Home Pag | e        |             |              |                                         |                               |                            |            |
|                                |                                               |                                          |                    |                   |           |            |          |          |             |              |                                         | Construc                      | tion Group                 | 1          |
|                                |                                               |                                          |                    |                   |           |            |          |          | C           | <b>N</b> S   | ULTAN                                   | F INVO                        | ICING                      |            |
| Home Invoice                   | e & Timesheets                                | Reports Contact /                        | ADOT               |                   |           |            |          |          |             | You have log | ged in as: Lambert                      | , Larry (C0389)               | ConsultantAdmir            | 1          |
| Invoice >                      | Timesheet                                     | Download >                               |                    |                   |           |            | _        | _        | _           |              |                                         |                               |                            |            |
|                                |                                               |                                          |                    |                   |           |            |          |          |             |              |                                         |                               | LogOu                      | <u>It</u>  |
| Select and edi                 | t timesheet                                   |                                          |                    |                   |           |            |          |          |             |              |                                         |                               |                            |            |
| Edit Timeshee                  | t                                             |                                          |                    |                   |           |            |          | Prime Co | nsultant Fi | m PrimeCon   | sultant - Contra                        | act 10-01FS (Fi               | Ill-Service) -             |            |
| Select & Edit                  |                                               |                                          |                    |                   |           |            |          |          |             |              |                                         |                               |                            |            |
| Invoice #                      | #1 (01/01/2010 To                             | 01/31/2010) -                            |                    |                   |           |            |          |          |             |              |                                         |                               |                            |            |
| Consultant Firm                | PrimeConsultant                               | [                                        |                    |                   |           |            |          |          |             |              |                                         |                               |                            |            |
| Consultant Firm                |                                               | -                                        |                    |                   |           |            |          |          |             |              |                                         |                               |                            |            |
| Employee                       | Select                                        | •                                        |                    |                   |           |            |          |          |             |              |                                         |                               |                            |            |
|                                |                                               |                                          |                    |                   |           |            |          |          |             |              |                                         |                               |                            |            |
| WeekEnding                     | gDt Employee                                  | Tech Class                               | Total RTHrs        | Total OTHrs       |           |            |          |          |             |              |                                         |                               |                            |            |
| 01/08/2010                     | Prime, Employee1                              | TR CONST TECH I(S5)                      | 40.00              | 0.00              | View/Edit | Print/Save | Delete   | Move     |             |              |                                         |                               |                            |            |
|                                |                                               |                                          |                    |                   |           |            |          |          |             |              |                                         |                               |                            |            |
|                                |                                               |                                          |                    |                   |           |            |          |          |             |              |                                         |                               |                            |            |
|                                |                                               |                                          |                    |                   |           |            |          |          |             |              |                                         |                               |                            |            |
|                                |                                               |                                          |                    |                   |           |            |          |          |             |              |                                         |                               |                            |            |
| © Copyright Arizo              | na Department of Transport                    | Contact IIG<br>ation All Rights Reserved |                    |                   |           |            |          |          |             |              |                                         |                               |                            |            |
|                                |                                               |                                          |                    |                   |           |            |          |          |             |              |                                         |                               |                            |            |
|                                |                                               |                                          |                    |                   |           |            |          |          |             |              |                                         |                               |                            |            |
|                                |                                               |                                          |                    |                   |           |            |          |          |             |              |                                         |                               |                            |            |
|                                |                                               |                                          |                    |                   |           |            |          |          |             |              |                                         |                               |                            |            |
|                                |                                               |                                          |                    |                   |           |            |          |          |             |              |                                         |                               |                            |            |
|                                |                                               |                                          |                    |                   |           |            |          |          |             |              |                                         |                               |                            |            |
|                                |                                               |                                          |                    |                   |           |            |          |          |             |              |                                         |                               |                            |            |
|                                |                                               |                                          |                    |                   |           |            |          |          |             |              |                                         |                               |                            |            |
| Ione                           |                                               |                                          |                    |                   |           |            |          |          |             |              | Local int                               | ranet                         | 🖓 🔹 🔍 100% -               | - ,        |
|                                |                                               |                                          |                    |                   |           |            |          |          | ,           | , , , ,      | , , , , , , , , , , , , , , , , , , , , |                               |                            | -10        |

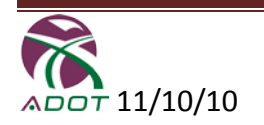

- **Early Fixed Fee Reimbursement; (**in Create/Edit Invoice page, and applicable only for full-serve and on-call contract.)
  - Full-service and on call invoices can have a particular consultant firm and/or a particular TRACS ending with any invoice.
  - By doing that, any remaining fixed fee portion can be reimbursed for the selected firm and TRACS even before the last invoice for the contract.
  - The ability to choose the last invoice option for any consultant and any TRACS has been added in this release.

| Consultant Invoicing - Microsoft Internet Explorer provided by ADOT                                                    |                                                                           |
|----------------------------------------------------------------------------------------------------|---------------------------------------------------------------------------|
| 😋 🕘 💌 💐 http:// <b>adotnetdev</b> /Applications/ConsultantInvoicing_QA1/Consultant/Admin/CreateEditInvoice.aspx        | 🔽 🔛 🐓 🗶 🏷 Live Search                                                     |
| Elle Edit View Favorites Iools Help                                                                                    |                                                                           |
| 🖕 Favorites 🛛 🚔 🙋 Free Hotmail 🏈 Suggested Sites 🔹 🙋 Web Slice Gallery 🔹                                               |                                                                           |
| 🕲 Consultant Invoicing                                                                                                 | 🏠 + 🔂 - 🖻 🖶 + Page + Safety + Tools + 🕖 + 🎽                               |
| SEARCH                                                                                                    | Go                                                                        |
| ADOTNet ADOTNe                                                                                                    | Home Page                                                                 |
|                                                                                                    | Construction Group                                                        |
|                                                                                                    | C NSULTANT INVOICING                                                      |
| Home Invoice & Timesheets Reports Contact ADOT                                                                         | You have logged in as: Lambert, Larry (C0389)   ConsultantAdmin           |
| Invoice > Timesheet > Download >                                                                                       |                                                                           |
|                                                                                                    | LooOut                                                                    |
| Add or Edit Invoice                                                                                                    |                                                                           |
| Manage Invoice                                                                                                    | Prime Consultant Firm PrimeConsultant 💌 Contract 10-01FS (Full-Service) 💌 |
| Add New Invioce                                                                                                    |                                                                           |
| Start Date * 2/1/2010 End Date *                                                                                       |                                                                           |
| Percent Biled Percent Complete                                                                                         |                                                                           |
|                                                                                                    |                                                                           |
|                                                                                                    |                                                                           |
| Select individual consultant firm and tracs, if ending with this invoice. Last Invoice? Consultant Firm(s)             |                                                                           |
| PrimeConsultant                                                                                                    |                                                                           |
| SubConsultant                                                                                                    |                                                                           |
|                                                                                                    |                                                                           |
| * indicates a required held Add                                                                                        |                                                                           |
|                                                                                                    |                                                                           |
| Existing Editable Invoice(s)                                                                                           |                                                                           |
| Invoice No Start Date End Date Percent Billed (%) Percent Complete (%) Is Last Invoice?                                | Data Entry For                                                            |
| 1 01/01/2010 01/31/2010 0.00 0.00 No Edit                                                                              | Expense Percent                                                           |
|                                                                                                    |                                                                           |
|                                                                                                    |                                                                           |
|                                                                                                    |                                                                           |
| Privacy Statement   Contact ADOT   Contact ITG<br>© Copyright Arizona Department of Transportation All Rights Reserved |                                                                           |
|                                                                                                    |                                                                           |
|                                                                                                    |                                                                           |
|                                                                                                    | V Local intranet                                                          |
|                                                                                                    |                                                                           |

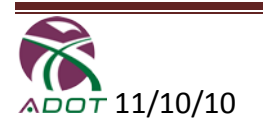

### **NEW Features** - (Sub-Consultant)

#### • "Contract Setup"

- Can be made by entering/or importing budget, and expenses for full-service and on call contracts.
- o Employee rates can be entered for all contracts.

### • "Budget Summary Screen"

o Budgets can be imported or existing items can be saved

| osoft Internet Explorer pr    | ovided by ADOT                                                                                                    |                                                                                                    |                                                                                                    |                                                                                                    |                                                                                                    |                                                                                                    | _                                                                                                    |
|-------------------------------|----------------------------------------------------------------------------------------------------|----------------------------------------------------------------------------------------------------|----------------------------------------------------------------------------------------------------|----------------------------------------------------------------------------------------------------|----------------------------------------------------------------------------------------------------|----------------------------------------------------------------------------------------------------|----------------------------------------------------------------------------------------------------|
| dev/Applications/ConsultantIr | nvoicing_QA1/Consultant/sca                                                                                                    | ı/BudgetSetup.aspx                                                                                                    |                                                                                                    |                                                                                                    | 💌 🔂 😏 🗙 📘                                                                                                    | Live Search                                                                                                    |                                                                                                    |
| <u>T</u> ools <u>H</u> elp    |                                                                                                    |                                                                                                    |                                                                                                    |                                                                                                    |                                                                                                    |                                                                                                    |                                                                                                    |
| mail 🔏 Suggested Sites 🔹      | 💋 Web Slice Gallery 👻                                                                                                    |                                                                                                    |                                                                                                    |                                                                                                    |                                                                                                    |                                                                                                    |                                                                                                    |
|                               |                                                                                                    |                                                                                                    |                                                                                                    |                                                                                                    | 🟠 • 6                                                                                                    | ) - 🖃 🖶 - Bag                                                                                                    | ge 🔹 <u>S</u> afety 🕶 T <u>o</u> ols 👻 😧                                                                                                    |
| anda Invoica                  | optract Sotup                                                                                                    |                                                                                                    |                                                                                                    |                                                                                                    | Welcome Muthuluum                                                                                                    | ar Damaguramu (Pé                                                                                                    | (159)   SubCoosultantAda                                                                                                    |
| se Employee Ra                | ate                                                                                                    |                                                                                                    |                                                                                                    |                                                                                                    | welcome Mathakam                                                                                                    | ar Kamaswamy (bo                                                                                                    | (138)   SubconsultantAdr                                                                                                    |
| 1                             |                                                                                                    |                                                                                                    |                                                                                                    |                                                                                                    |                                                                                                    |                                                                                                    | Logo                                                                                                    |
| ary for full-service or on-   | -call contract types.                                                                                                    |                                                                                                    |                                                                                                    |                                                                                                    | -                                                                                                    |                                                                                                    |                                                                                                    |
|                               |                                                                                                    | Contra                                                                                                    | act 10-01FS (Full-Service                                                                                                    | e) - PrimeConsultant 💌                                                                                                    | Consulting Firm                                                                                                    | SubConsultant 💌                                                                                                    | Tracs H609701C -                                                                                                    |
| n                             |                                                                                                    |                                                                                                    |                                                                                                    |                                                                                                    |                                                                                                    |                                                                                                    |                                                                                                    |
| 345,600.00                    |                                                                                                    |                                                                                                    |                                                                                                    |                                                                                                    |                                                                                                    |                                                                                                    |                                                                                                    |
| 7,800.00                      |                                                                                                    |                                                                                                    |                                                                                                    |                                                                                                    |                                                                                                    |                                                                                                    |                                                                                                    |
|                               |                                                                                                    |                                                                                                    |                                                                                                    |                                                                                                    |                                                                                                    |                                                                                                    |                                                                                                    |
| 3                             | 1                                                                                                    |                                                                                                    |                                                                                                    |                                                                                                    |                                                                                                    |                                                                                                    |                                                                                                    |
| 432,000.00                    | Labor Overhead % *                                                                                                    | 125.00                                                                                                    |                                                                                                    |                                                                                                    |                                                                                                    |                                                                                                    |                                                                                                    |
| 1,000.00                      | Fixed Fee % *                                                                                                    | 10.00                                                                                                    |                                                                                                    |                                                                                                    |                                                                                                    |                                                                                                    |                                                                                                    |
| 0.00                          | Cont of Manage W *                                                                                                    | 0.00                                                                                                    |                                                                                                    |                                                                                                    |                                                                                                    |                                                                                                    |                                                                                                    |
| 0.00                          | Cost of Money %                                                                                                    |                                                                                                    |                                                                                                    |                                                                                                    |                                                                                                    |                                                                                                    |                                                                                                    |
| 0.00                          | Cost of Living % *                                                                                                    | 0.00                                                                                                    |                                                                                                    |                                                                                                    |                                                                                                    |                                                                                                    |                                                                                                    |
| 1/1/2010                      | Cost of Living End Date                                                                                                    |                                                                                                    |                                                                                                    |                                                                                                    |                                                                                                    |                                                                                                    |                                                                                                    |
| 0.00                          | Expense Overhead % *                                                                                                    | 0.00                                                                                                    |                                                                                                    |                                                                                                    |                                                                                                    |                                                                                                    |                                                                                                    |
|                               |                                                                                                    |                                                                                                    |                                                                                                    |                                                                                                    |                                                                                                    |                                                                                                    |                                                                                                    |
|                               |                                                                                                    |                                                                                                    |                                                                                                    |                                                                                                    |                                                                                                    |                                                                                                    |                                                                                                    |
| 786,400.00                    |                                                                                                    |                                                                                                    |                                                                                                    |                                                                                                    |                                                                                                    |                                                                                                    |                                                                                                    |
| 1/1/2010                      |                                                                                                    |                                                                                                    |                                                                                                    |                                                                                                    |                                                                                                    |                                                                                                    |                                                                                                    |
|                               |                                                                                                    |                                                                                                    |                                                                                                    |                                                                                                    |                                                                                                    |                                                                                                    |                                                                                                    |
| ing to keep the same budget   | values prime has with ADOT,                                                                                                    | or modify to override.                                                                                                    |                                                                                                    |                                                                                                    |                                                                                                    |                                                                                                    |                                                                                                    |
|                               |                                                                                                    | Import                                                                                                    |                                                                                                    |                                                                                                    |                                                                                                    |                                                                                                    |                                                                                                    |
|                               |                                                                                                    |                                                                                                    |                                                                                                    |                                                                                                    |                                                                                                    |                                                                                                    |                                                                                                    |
|                               |                                                                                                    |                                                                                                    |                                                                                                    |                                                                                                    |                                                                                                    |                                                                                                    |                                                                                                    |
|                               |                                                                                                    |                                                                                                    | Effective                                                                                                    |                                                                                                    |                                                                                                    |                                                                                                    |                                                                                                    |
|                               |                                                                                                    | co Amount (c)                                                                                                    | Created By                                                                                                    | Created Date Mo                                                                                                    | dified By Modified                                                                                                    | Date                                                                                                    |                                                                                                    |
| nt (\$) Total Direct La       | abor (\$) Total Expen                                                                                                    | se Amount (\$)                                                                                                    | Date                                                                                                    |                                                                                                    |                                                                                                    |                                                                                                    |                                                                                                    |
| nt (ș) Total Direct La        | abor (\$) Total Exper                                                                                                    | No Change History Availa                                                                                                    | able.                                                                                                    |                                                                                                    |                                                                                                    |                                                                                                    |                                                                                                    |
|                               | Soft Internet Baplorer pr<br>lev/Applications/Consultant):<br>ools telp<br>ad S lavgested Sites -<br>ads Invoice CC<br>• Employee Ra<br>ary for full-service or on<br>1<br>[345,600.00<br>[7,800.00<br>[7,800.00<br>[1,000.00<br>[1,000.00<br>[1,1/2010<br>[1,1/2010<br>[1 | Soft Internet Explorer provided by ADDT         ev/Appleations/Consultant/ivooling_QA1/Consultant/isco         ools       telp         ads       Invoice       Contract Setup         ads       Employee Rate         ads       Employee Rate         ary for full-service or on-call contract types.         1432,000.00       Fixed Fee % *         15,000.00       Fixed Fee % *         16,000       Cost of Living Set         17/1/2010       Cost of Living Set         1786,400.00       Inviole         1786,400.00       Inviole         1786,400.00       Inviole         1786,400.00       Inviole         1786,400.00       Inviole         1786,400.00       Inviole | soft Internet Explorer provided by ADDT         ev/Applications/Consultant/Invoicing_QA1/Consultant/Sca/BudgetSetup.aspx         ods       telp         ads       Invoice         Contract Setup       •         Employee Rate       •         ary for full-service or on-call contract types.         Invoice       Contract Setup         •       Employee Rate         ary for full-service or on-call contract types.         Invoice       Contract Setup         •       Employee Rate         Invoice       Contract Setup         •       Employee Rate         Invoice       Contract Setup         Invoice       Contract Setup         Invoice       Contract Setup         Invoice       Contract Setup         Invoice       Contract Setup         Invoice       Contract Setup         Invoice       Contract Setup         Invoice       Invoice         Invoice       Invoice         Invoice       Contract Setup         Invoice       Invoice         Invoice       Invoice         Invoice       Cost of Living End Date         Invite       Invoint         Invizion       Invo | Soft Internet Explorer provided by ADDT         ev/Appleations/Consultant/Invoicing_QA1/Consultant/isca@BudgetSetup.aspx         ools       teb         ads       Invoice         Contract Setup       •         e       Employee Rate         ary for full-service or on-call contract types.       Contract         [10-01FS (Full-Service)         [10-01FS (Full-Service)         [10-01FS (Full-Service)         [10-01FS (Full-Service)         [10-01FS (Full-Service)         [10-01FS (Full-Service)         [10-00         [10-00         [10-00         [10-00         [10-00         [11/2010         [11/2010         [11/2010         [11/2010         [11/2010         [11/2010         [11/2010         [11/2010         [11/2010         [11/2010         [11/2010         [11/2010         [11/2010         [11/2010         [11/2010         [11/2010 | Soft Internet Explorer provided by ADOT         ev/Applications/Consultant/succing_QA1/Consultant/sca/BudgetSetup.aspx         ook       teb         ads       Invoice         Contract Setup       •         Employee Rate       •         ads       Employee Rate         ary for full-service or on-call contract types.       Contract         [10-01FS (Full-Service) - PrimeConsultant ]         [45,600.00         [7,900.00         [10,000         [10,000         [10,000         [10,000         [10,000         [10,000         [10,000         [11,000.00         [11,000         [11,000         [11,200         [11,200         [11,200         [11,200         [11,200         [11,200         [11,200         [11,200         [11,200         [11,200         [11,200         [11,200         [11,200         [11,200         [11,200         [11,200         [11,200         [11,200         [11,200         [11,200 | Soft Internet Explorer provided by ADD1         w/Applications/Consultant/scalbudgetSetup.aspx         Soft Melp         Soft Melp <td>soft Interest Exployer provided by ADD1  w/Replacetors (Consultant Invoices (Consultant Invoices (Consultant Invoices (Consultant Invoices (Consultant Invoices Constract Status  set @ supposed State</td> | soft Interest Exployer provided by ADD1  w/Replacetors (Consultant Invoices (Consultant Invoices (Consultant Invoices (Consultant Invoices (Consultant Invoices Constract Status  set @ supposed State |

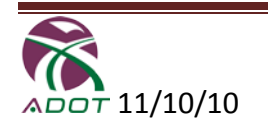

### • "Expense Items"

| Consultant Invoicing - Microsoft Internet Explorer provided by ADOT                                                                                                    |                                                        | <u>_8×</u>               |
|----------------------------------------------------------------------------------------------------|--------------------------------------------------------|--------------------------|
| 🚱 💿 💌 🎕 http://adotnetdev/Applications/ConsultantInvoicing_QA1/Consultant/sca/ExpenseSetup.aspx                                                                                                    | 💌 🗟 🐓 🗙 🏷 Live Search                                  | <b>₽</b> •               |
| Ele Edit View Favorites Iools Help                                                                                                    |                                                        |                          |
| 🖕 Favorites 🛛 🙀 😰 Free Hotmail 🏾 🏉 Suggested Sites 👻 🖉 Web Site Gallery 🔹                                                                                                    |                                                        |                          |
| Consultant Invoicing                                                                                                    | 🏠 + 🖾 - 🖻 🖶 - Page + 😫                                 | Safety + Tools + 🔞 + 🏾 » |
| ADOTNet ADOTNet                                                                                                    | o<br>te                                                | *                        |
|                                                                                                    |                                                        | uction Group<br>01CING   |
| Home Reports & Downloads Invoice Contract Setup                                                                                                    | Welcome Muthukumar Ramaswamy (B6158)                   | SubConsultantAdmin       |
| Budget Summary Expense Employee Rate                                                                                                    |                                                        |                          |
|                                                                                                    |                                                        | LogOut                   |
| View or edit expense items for full-service or on-call contract types Expense Budget Contract I0-01FS (Full-Service                                                                                  | ) - PrimeConsultant  Consulting Firm SubConsultant  Tr | racs H609701C -          |
| Current Expense Budget Allocation                                                                                                    |                                                        |                          |
| Note: You can edit or and or cancel any expense budget items even after importing. Or Enter one by one using the below Add option. Expense item  Select Total Amount  Etfective Date  Effective Date |                                                        |                          |
| * Indicates a required field Add                                                                                                    |                                                        |                          |
| Expense Item Amount (\$) Effective Date                                                                                                    |                                                        |                          |
| No Expense Budget Available.                                                                                                    |                                                        |                          |
|                                                                                                    |                                                        |                          |
| Change History                                                                                                    |                                                        |                          |
| Expense Item                                                                                                    |                                                        |                          |
| No Expense Budget Change History Available.                                                                                                    |                                                        |                          |
| Privacy Statement   Contact ADOT   Contact ITG<br>© Copyright Arizona Department of Transportation All Rights Reserved                                                                               |                                                        | ×                        |
|                                                                                                    | Local intranet                                         | ▼ ] 💐 100% 🔹 //.,        |

 $\circ$   $\,$  Can be imported or entered manually one by one for each TRACS  $\,$ 

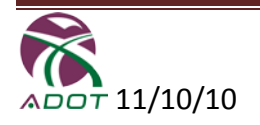

# • "Employee Rates""

| 0 | Can be entered | for each | employee and | TRACS number |
|---|----------------|----------|--------------|--------------|
|---|----------------|----------|--------------|--------------|

|                                                                                                    | 🔽 🔛 🐓 🗙 🏷 Live Search                                                              |
|----------------------------------------------------------------------------------------------------|------------------------------------------------------------------------------------|
| Edit View Favorites Iools Help                                                                                                    |                                                                                    |
| workes 🛛 🙀 🙋 Free Hotmail 🔏 Suggested Sites 🔹 🙋 Web Silce Gallery 🔹                                                                                                    |                                                                                    |
| onsultant Invoicing                                                                                                    | 🏠 🔹 🗔 👻 🖃 👼 🔹 Page 🔹 Safety 🔹 Tools 🗙 🔞                                            |
| SEARCH                                                                                                    | Go                                                                                 |
| ADOTNet ADOTNet                                                                                                    | Home Page                                                                          |
|                                                                                                    |                                                                                    |
|                                                                                                    |                                                                                    |
| e Reports & Downloads Invoice Contract Setup                                                                                                    | Welcome Muthukumar Ramaswamy (B6158)   SubConsultantAdr                            |
| get Summary ) Expense ) Employee Rate                                                                                                    | Log                                                                                |
|                                                                                                    |                                                                                    |
| w or ealt employee rates                                                                                                    | ontract 10-01FS (Full-Service) - PrimeConsultant • Consulting Firm SubConsultant • |
|                                                                                                    |                                                                                    |
|                                                                                                    | TRACS HOUSTOLE                                                                     |
| EmployeeName TechClass RT Rate (\$) OT Rate (\$) Effective Date                                                                                                    |                                                                                    |
|                                                                                                    |                                                                                    |
| Change History                                                                                                    |                                                                                    |
| Change History<br>EmployeeName TechClass                                                                                                    |                                                                                    |
| B         Sub, Employee2(B8386)         TR CONST TECH IKSS)                                                                                                    |                                                                                    |
| EmployeeName         TechClass           3         Sub, Employee2 (88386)         TR CONST TECH I(S5)                                                                                                    |                                                                                    |
| Change History           Employeelame         TechClass           3         Sub, Employee2 (B8386)         TR CONST TECH KSS)                                                                                                    |                                                                                    |
| Employeelame         TechClass           3         Sub, Employee2 (B8386)         TR CONST TECH I(SS)             acy Statement   Contact ADDT   Contact ITG           pyrtight Arizona Department of Transportation AI Rights Reserved                                    |                                                                                    |
| Change History           EmployeeRame         TechClass           3         Sub, Employee2 (B8386)         TR CONST TECH I(SS)   Arcoy Statement   Contact ADOT   Contact ITG appright Arizona Department of Transportation All Rights Reserved                            |                                                                                    |
| Change History           EmployeeRame         TechClass           B         Sub, Employee2 (B8386)         TR CONST TECH R(S)                                                                                                    |                                                                                    |
| Change History           Employee2 (B838)         TechClass           3 <sup>1</sup> Sub, Employee2 (B838)         TR CONST TECH RSS)   yacy <u>Statement</u>   <u>Contact ADOT</u>   <u>Contact ITG</u> appright Arizona Oppartment of Transportation All Rights Reserved |                                                                                    |

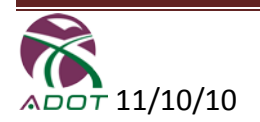

#### • Invoices

- Can be prepared for each period the prime has already defined
- The invoice reports will be available as downloadable reports which can then be used to manually submit it to prime

| 🗧 Consultant Invoi                     | cing - Microsol                                  | t Internet Ex                           | plorer provided by                 | ADOT                |              |                  |                      |               |           |         |           |             |                 |                        | _ 8 ×   |
|----------------------------------------|--------------------------------------------------|-----------------------------------------|------------------------------------|---------------------|--------------|------------------|----------------------|---------------|-----------|---------|-----------|-------------|-----------------|------------------------|---------|
| 🕘 🔍 🔻 🔍 ht                             | tp://adotnetdev                                  | Applications/Co                         | onsultantInvoicing_QA              | 1/Consultant/sca/Ir | wolce.aspx   |                  |                      |               | 1         | - 🔊     | 47 🗙 🖡    | Live Search |                 |                        | P -     |
| <u>File E</u> dit <u>V</u> iew I       | avorites <u>T</u> ool                            | s <u>H</u> elp                          |                                    |                     |              |                  |                      |               |           |         |           |             |                 |                        |         |
| 🏠 Favorites 🛛 👍 🛛                      | 🧭 Free Hotmail                                   | 🏉 Suggester                             | d Sites 🔹 🙋 Web S                  | ice Gallery 🔻       |              |                  |                      |               |           |         |           |             |                 |                        |         |
| 🔍 Consultant Invoici                   | ng                                               |                                         |                                    |                     |              |                  |                      |               |           |         | 🙆 • 🗈     | a - 🗆 🖶     | • Page • Sal    | ety + T <u>o</u> ols + | • 🕡 • " |
| ADOTI                                  | Vet                                              |                                         |                                    |                     |              | SEARCH ADO       | Go<br>TNet Home Page |               |           |         |           |             |                 |                        | ×       |
|                                        |                                                  |                                         |                                    |                     |              |                  |                      |               | C         | R       | SUL       | τανι        | Construct       | tion Gro               | up<br>G |
| U                                      | - 0. Davanda - d                                 |                                         | Contro et Co                       |                     |              |                  |                      |               |           |         |           |             | (06450)         |                        |         |
| Home Report                            | s & Download                                     | sinvoice                                | Contract Se                        | tup                 |              |                  |                      |               |           | eicome  | Mutnukum  | iar Kamaswa | amy (86158)   : | subConsultar           | ntAdmin |
|                                        |                                                  |                                         |                                    |                     |              |                  |                      |               |           |         |           |             |                 |                        | LogOut  |
| Create,edit and                        | open an invo                                     | ce to view all                          | l details                          |                     |              |                  | _                    |               |           |         |           |             | _               |                        | _       |
| Invoice                                |                                                  |                                         |                                    |                     |              |                  | Contract             | 10-01FS (Full | -Service) | - Prime | Consultan | Cons        | sulting Firm    | bConsultant            | -       |
| Invoice list                           |                                                  |                                         |                                    |                     |              |                  |                      |               |           |         |           |             |                 |                        |         |
| _                                      |                                                  |                                         |                                    |                     |              |                  |                      |               |           |         |           |             |                 |                        |         |
| Invoice No                             | history for each<br>Start Date                   | invoice<br>End Date                     | Sub Invoice #                      | Sub Project #       | Invoice Date | Is Last Invoice? | Comments             |               |           |         |           |             |                 |                        |         |
| 1                                      | 01/01/2010                                       | 01/31/2010                              | -                                  |                     |              | No               |                      | Create        |           |         |           |             |                 |                        |         |
|                                        |                                                  |                                         |                                    |                     |              |                  |                      |               |           |         |           |             |                 |                        |         |
| Privacy Stateme<br>© Copyright Arizona | n <u>t</u>   <u>Contact</u> /<br>Department of T | DOT   <u>Conta</u><br>ransportation All | i <u>ct ITG</u><br>Rights Reserved |                     |              |                  |                      |               |           |         |           |             |                 |                        |         |
|                                        |                                                  |                                         |                                    |                     |              |                  |                      |               |           |         |           |             |                 |                        |         |
|                                        |                                                  |                                         |                                    |                     |              |                  |                      |               |           |         |           |             |                 |                        |         |
|                                        |                                                  |                                         |                                    |                     |              |                  |                      |               |           |         |           |             |                 |                        | ¥       |
|                                        |                                                  |                                         |                                    |                     |              |                  |                      |               |           |         |           | 📢 Local int | ranet           | 🖗 🔹 🔍 10               | 10% • . |

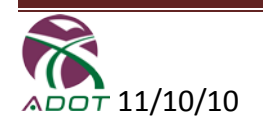

| Consultant Invoicing - Microsoft Internet Explorer provided by ADOT                                                                                                    |                                                                                                    | _ & ×                         |
|----------------------------------------------------------------------------------------------------|----------------------------------------------------------------------------------------------------|-------------------------------|
| 🕒 🕙 💌 🔞 http://adotnetdev/Applications/ConsultantInvoicing_QA1/Consultant/sca/ScaIndex.aspx                                                                                                    | 💽 🔂 🐓 🗙 🍉 Live Search                                                                                                    | P -                           |
| Elle Edit View Favorites Iools Help                                                                                                    |                                                                                                    |                               |
| 🍃 Favorites 🛛 🙀 🙋 Free Hotmail 🏈 Suggested Sites 👻 🙋 Web Site Gallery 👻                                                                                                    |                                                                                                    |                               |
| Consultant Invoicing                                                                                                    | 🟠 + 🖾 - 🖻 🖶 Hage + Safe                                                                                                    | ±ty + T <u>o</u> ols + থ∂ + × |
| SEARCH Go                                                                                                    |                                                                                                    | -                             |
| ADOTNet ADOTNet Home Page                                                                                                    |                                                                                                    |                               |
|                                                                                                    |                                                                                                    | tion Group                    |
|                                                                                                    | CONSULIANT INVU                                                                                                    | ICING                         |
| Home Reports & Downloads Invoice Contract Setup                                                                                                    | Welcome Muthukumar Ramaswamy (B6158)   S                                                                                                    | ubConsultantAdmin             |
|                                                                                                    |                                                                                                    | LonQut                        |
| Tim select Alexte 0 Helesd                                                                                                    |                                                                                                    |                               |
| ninesneet Aleris & Opioau                                                                                                    |                                                                                                    |                               |
| Prime Disapproved Timesneets                                                                                                    |                                                                                                    |                               |
| Contract WeekEndingDt Employee Tech Total Total Total Expense Prime Disapproval                                                                                                    |                                                                                                    |                               |
|                                                                                                    |                                                                                                    |                               |
| но рипстичной инселестичной.                                                                                                    |                                                                                                    |                               |
| Employee Submitted Timesheets Contract 10-01FS (Full-Service) - PrimeConsultant - Co                                                                                                    | nsultant Firm SubConsultant 💌 Consultant Employee Select                                                                                                    |                               |
|                                                                                                    |                                                                                                    |                               |
| WeekEndingDt Employee Tech Class Total RTHrs Total OTHrs Total Expense (\$)                                                                                                    |                                                                                                    |                               |
| No employee submitted timesheet available.                                                                                                    |                                                                                                    |                               |
|                                                                                                    |                                                                                                    |                               |
| Pending Prime Approval Timesheets Contract   10-01FS (Full-Service) - PrimeConsultant 💌 Co                                                                                                    | onsultant Firm SubConsultant 💌 Consultant Employee Select                                                                                                    | <u> </u>                      |
| WeekEndingDt Employee Tech Total RTHrs Total OTHrs Total Expense (\$)                                                                                                    |                                                                                                    |                               |
| Class Iotar China Iotar China |                                                                                                    |                               |
| No prime pending approval timesheet available.                                                                                                    |                                                                                                    |                               |
| Upload Timesheet                                                                                                    |                                                                                                    | 0                             |
|                                                                                                    |                                                                                                    |                               |
| File to Upload * Browse                                                                                                    |                                                                                                    |                               |
|                                                                                                    |                                                                                                    |                               |
| * indicates a required field Upload                                                                                                    |                                                                                                    |                               |
|                                                                                                    |                                                                                                    |                               |
|                                                                                                    |                                                                                                    |                               |
| Privacy Statement + Contact 400T + Contact ITG                                                                                                    |                                                                                                    | -                             |
|                                                                                                    | Subscription State State | 🐴 • 🔍 100% • 🖉                |

• View "Pending Timesheet" approvals by prime

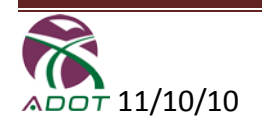

### • "Employee List Report"

• Now has additional information on assignment effective dates for each TRACS on the contract

| Consultant Invoicing - Microsoft Internet Explorer provided by ADOT                                                                                                  |                                                                                                    |
|----------------------------------------------------------------------------------------------------|----------------------------------------------------------------------------------------------------|
| COO - Consultant/sca/Reports.aspx                                                                                                    | 🗾 🗟 🍫 🗙 🏷 Live Search 🖉 🖓                                                                                                    |
| Elle Edit View Favorites Tools Help                                                                                                    |                                                                                                    |
| 🖕 Favorites 🛛 🙀 🙋 Free Hotmail 🔏 Suggested Sites 👻 🙋 Web Slice Gallery 💌                                                                                             |                                                                                                    |
| Consultant Invoicing                                                                                                    | 🏠 v 🗔 v 📼 🖶 Page v Safety v Tools v 🕢 *                                                                                                    |
| SEAR SEAR                                                                                                    | CH Go<br>ADOTNet Home Page                                                                                                    |
|                                                                                                    | CONSTRUCTION GROUP                                                                                                    |
| Home Reports & Downloads Invoice Contract Setup                                                                                                    | Welcome Muthukumar Ramaswamy (B6158)   SubConsultantAdmin                                                                                                    |
|                                                                                                    |                                                                                                    |
| Mileage, Employee summary and Prime approved timesheet Reports & Downloads for mileage log a Reports & Downloads Mileage & Employee summary                          | and blank timesheet.<br>Contract 10-01FS (Full-Service) - PrimeConsultant - Consulting Firm SubConsultant -                                                               |
| Miesos Report       for invoice       #1 (01/01/2010 To 01/31/2010)         Employee List Report         Prime approved timesheets, mileage logs and blank timesheet | Consultant Employee Sub, Employee2 💽 Tech Class TR. CONST. TECH. II(SS) 💌 🎯                                                                                               |
| Prime approved timesheets WeekEndingDt Tech Class Total Total Total Expense (\$) No prime approved timesheet available.                                              | Download mileage logs and timesheet         Type *       Company Vehicle Mileage •         Week Ending Date *       •         * indicates a required field       Download |
| Privacy Statement   Contact ADOT   Contact ITG<br>© Copyright Arizons Department of Transportation All Rights Reserved                                               |                                                                                                    |
|                                                                                                    | No v 🖓 v 🔍 100% v                                                                                                    |

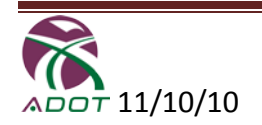

#### **Time Sheets**

Using the following screens to **"Create, Edit, and Upload"** the Consultant Employee Time Sheets. (With or without RACFId)

- Verify Prime Consulting Firm & Contract #
- Enter the required information (\*) Invoice #, Consulting Firm and Employee, Tech Class and Week Ending Date
- NOTE: There should be at least one editable Invoice to add a time sheet
- Click "Create" to open up the time sheet data entry page
- If you do not find an employee or technician listed Contact ADOT Administrator
- The weekend day should always be a Friday

| 🕒 • 🕑 · 💌 😰 (                                             | 🏠 🔎 ≿ 🥺 🖉 🗸                                                         | 🥂 - 6 ×                                                                                                    |
|-----------------------------------------------------------|---------------------------------------------------------------------|----------------------------------------------------------------------------------------------------|
| ADOTNet                                                   |                                                                     | SEARCH GO<br>ADDTNet Home Page                                                                                                    |
|                                                           |                                                                     |                                                                                                    |
| lome Invoice & Timesh                                     | eets Reports Contact ADOT                                           | Welcome Larry Lambert (C0389)   ConsultantAdmin                                                                                                    |
| Invoice > Timest                                          | heet > ) Download >                                                 | n de la constante de la constante de |
| Select timesheet items                                    | and create new timesheet                                            |                                                                                                    |
| Create Timesheet                                          |                                                                     | Prime Consultant Firm PrimeConsultant • Contract 10-01FS (Full-Service) •                                                                                                    |
| Select & Create                                           |                                                                     |                                                                                                    |
| Invoice # *                                               | #1 (01/01/2010 To 01/31/2010) 💽                                     |                                                                                                    |
| Consultant Firm *                                         | PrimeConsultant 💌                                                   |                                                                                                    |
| Employee *                                                | Prime, Employee1 💌                                                  |                                                                                                    |
| Tech Class *                                              | TR CONST TECH II(S5)                                                |                                                                                                    |
| Week Ending Date *                                        | 7/9/2010                                                            |                                                                                                    |
| * indicates a required field                              | Create                                                              |                                                                                                    |
| Privacy Statement   Cont<br>@ Copyright Arizona Departmer | tact ADOT   Contact ITG<br>to of Transportation All Rights Reserved |                                                                                                    |
| 🞒 Done                                                    |                                                                     | Local intranet                                                                                                    |

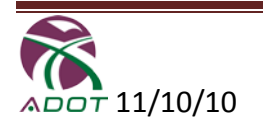

#### **Create Time Sheet**

- Select "Create/Edit Time Sheet"
  - By selecting this option the last entered time sheet by Employee will be displayed for any previous weekending period
  - If there is no TRACS # or it has already been used (but not supposed to be used this week) an error message will be displayed
- Select CEMMS Help? To view CEMMS codes available

#### Create / Edit Timesheet

Load Previous Week's Timesheet Data @Cemms Help?

| ADOT Repres                 | entative: [ |                                 |                       | Project No:                                    |               |                    |                       |                                  |                             |                                            |           |                 |       |             |       |            |       |             |                         |
|-----------------------------|-------------|---------------------------------|-----------------------|------------------------------------------------|---------------|--------------------|-----------------------|----------------------------------|-----------------------------|--------------------------------------------|-----------|-----------------|-------|-------------|-------|------------|-------|-------------|-------------------------|
| Week Ending                 | 3/19/201    | 10                              |                       |                                                | 03/13         | /2010              | 03/14                 | 4/2010                           | 03/19                       | 5/2010                                     | 03/16     |                 | 03/17 | /2010       | 03/18 | /2010      | 3/19/ | /2010       |                         |
|                             |             |                                 | Total                 | Total                                          | Satu          | irday              | Su                    | nday                             | Mor                         | nday                                       | Tue       | sday            | Wedn  | esday       | Thur  | sday       | Fri   | day         |                         |
| Tracs No.                   | Org No.     | CEMMS Code                      | RT Hrs                | OT Hrs                                         | RT            | от                 | RT                    | от                               | RT                          | ОТ                                         | RT        | от              | RT    | от          | RT    | от         | RT    | от          |                         |
| Select 💽                    | Select 💌    |                                 |                       |                                                |               |                    |                       |                                  |                             |                                            |           |                 |       |             |       |            |       |             |                         |
| Select 💌                    | Select 💌    |                                 |                       |                                                |               |                    |                       |                                  |                             |                                            |           |                 |       |             |       |            |       |             |                         |
| Select 💽                    | Select 💌    |                                 |                       |                                                |               |                    |                       |                                  |                             |                                            |           |                 |       |             |       |            |       |             |                         |
| Select 💽                    | Select 💌    |                                 |                       |                                                |               |                    |                       |                                  |                             |                                            |           |                 |       |             |       |            |       |             |                         |
| Select 💽                    | Select 💌    |                                 |                       |                                                |               |                    |                       |                                  |                             |                                            |           |                 |       |             |       |            |       |             |                         |
| Select 💌                    | Select 💌    |                                 |                       |                                                |               |                    |                       |                                  |                             |                                            |           |                 |       |             |       |            |       |             |                         |
| Select 💌                    | Select 🗸    |                                 |                       |                                                |               |                    |                       |                                  |                             |                                            |           |                 |       |             |       |            |       |             |                         |
| Select 💽                    | Select 💌    |                                 |                       |                                                |               |                    |                       |                                  |                             |                                            |           |                 |       |             |       |            |       |             |                         |
| Select 💽                    | Select 💌    |                                 |                       |                                                |               |                    |                       |                                  |                             |                                            |           |                 |       |             |       |            |       |             |                         |
| Select 💌                    | Select 💌    |                                 |                       |                                                |               |                    |                       |                                  |                             |                                            |           |                 |       |             |       |            |       |             |                         |
|                             |             | No Work Day                     |                       |                                                | 3             | ×                  |                       | x                                |                             | x                                          | :         | x               | :     | ĸ           | :     | ĸ          | 3     | ĸ           |                         |
| 1<br>1                      | Total R     | egular Hours                    |                       |                                                |               |                    |                       |                                  |                             |                                            |           |                 |       |             |       |            |       |             |                         |
|                             | Total Over  | r Time Hours                    |                       |                                                |               |                    |                       |                                  |                             |                                            |           |                 |       |             |       |            |       |             |                         |
|                             | Reason fo   | or over time:                   |                       |                                                |               |                    |                       |                                  |                             |                                            |           |                 |       |             |       |            |       | r i         |                         |
|                             |             |                                 |                       |                                                |               |                    |                       |                                  |                             |                                            |           |                 |       |             |       |            |       |             |                         |
| Tracs No.                   | Org No.     | CEMS Code                       | Personal<br>Car Miles | Personal Car<br>Mileage<br><b>\$0.435/mile</b> | Com<br>Car    | pany<br>Miles      | Comp<br>Mil<br>\$0.43 | any Car<br>eage<br><b>0/mile</b> | . Ac<br>Mil<br>Cc<br>\$1.45 | rtual<br>eage<br>ost \$<br>5 <b>/RT hi</b> | Ve<br>Lea | hicle<br>ase \$ | Loo   | lging<br>\$ | м     | eals<br>\$ | Tele  | phone<br>\$ | Misc.<br>Expenditure \$ |
|                             |             |                                 |                       |                                                |               |                    |                       |                                  |                             |                                            |           |                 |       |             |       |            |       |             |                         |
|                             |             |                                 |                       |                                                |               |                    |                       |                                  |                             |                                            |           |                 |       |             |       |            |       |             |                         |
|                             |             |                                 |                       |                                                |               |                    |                       |                                  |                             |                                            |           |                 |       |             |       |            |       |             |                         |
|                             |             |                                 |                       |                                                |               |                    |                       |                                  |                             |                                            |           |                 |       |             |       |            |       |             |                         |
|                             |             |                                 |                       |                                                |               |                    |                       |                                  |                             |                                            |           |                 |       |             |       |            |       |             |                         |
|                             |             |                                 |                       |                                                |               |                    |                       |                                  |                             |                                            |           |                 |       |             |       |            |       |             |                         |
|                             |             |                                 |                       |                                                |               |                    |                       |                                  |                             |                                            |           |                 |       |             |       |            |       |             |                         |
|                             |             |                                 |                       |                                                |               |                    |                       |                                  |                             |                                            |           |                 |       |             |       |            |       |             |                         |
|                             |             |                                 |                       |                                                |               |                    |                       |                                  |                             |                                            |           |                 |       |             |       |            |       |             |                         |
|                             |             |                                 |                       |                                                |               |                    |                       |                                  |                             |                                            |           |                 |       |             |       |            |       |             |                         |
|                             |             | Grand Total                     |                       |                                                |               |                    |                       |                                  |                             |                                            |           |                 |       |             |       |            |       |             |                         |
| /ehicle (Com                | pany Leas   | e - \$600/mo                    | . Max.)               | (Chaut Taur                                    | 400           | TDe                | :                     |                                  |                             |                                            |           |                 |       |             |       |            |       |             |                         |
| er Diem (Lo<br>Per Diem (Me | als) (Lond  | ng term - \$1<br>i Term - \$20. | (dav) (S              | ibort Term - A                                 | - ADU<br>ADOT | Polic <sup>.</sup> | ττ.γ.)<br>γ.)         |                                  |                             |                                            |           |                 |       |             |       |            |       |             |                         |
|                             |             | Clo                             |                       |                                                | Unda          | te Die             | olav                  | 1                                | Sauce                       | Timeche                                    | e et      | 1               |       |             |       |            |       |             |                         |

Employee: Bowser, Michelle Tech Class: Project Manager(PM) Company Name: Julio Construction

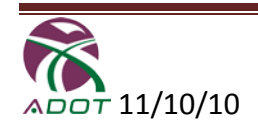

Place your mouse cursor on the box. The system will automatically provide a list

- 1) Enter Project # as in your contract record
- 2) This is used just for your reference
- 3) All these fields are required TRACS #, Org # and CEMMS Code
- Enter "6" in CEMMS code and a list is displayed for your selection NOTE: If you do not find your TRACS # - Contact ADOT Administrator
- 5) Enter Numeric Values for RT & OT
- 6) Overtime reason is required for all OT entered
- Enter numeric values
   IF your contract is allowed to use Hourly Rate mileage, then Actual mileage column will calculate the rate based on the entered RT hours; if there is no personal or company car miles.
- 8) Selecting Close will close current screen and return to the previous screen
- 9) Select "Clean All" to clear the page of all entries
- 10) Select **"Update Display"** to calculate totals, display TRACS #, Org # and CEMMS to check if there is any error in the page
- 11) Select **"Save Time Sheet"** to save all your entries Time sheet will only be saved if there is no error

NOTE:

If the employee is not authorized to use personal car, company car or vehicle lease: then an error message will be displayed.

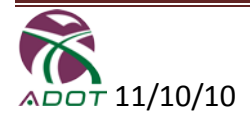

#### **Edit Time Sheet**

#### Select "Invoices & Time sheets, Time Sheets and Edit

- 1) Verify Prime Consulting Firm & Contract #
- 2) Select the Invoice #, Consulting Firm and Employee
- 3) Click "View/Edit" to view or Edit a Time Sheet
- 4) Other choices allow you to Print/Save or Delete a Time Sheet

| Static       Static                                                                                                    | )• 🕞 - 🖹 🖻 🏠 🔎                              | 👷 🥝 🖕 🗉 🔹                  |                   |                   |                                                      | 🥂 – e                   |
|----------------------------------------------------------------------------------------------------|---------------------------------------------|----------------------------|-------------------|-------------------|------------------------------------------------------|-------------------------|
| Immediate       Periodics & Timesheet       Reports       Contact ADDT         Interscheet       Download       Prime Consultant Firm       Prime Consultant Tim       Contract       IL-0.1FS (Full-Service) =         State & E dit       Prime Consultant Firm       Prime Consultant Tim       Contract       IL-0.1FS (Full-Service) =         State & E dit       Prime Consultant Firm       Prime Consultant Tim       Contract       IL-0.1FS (Full-Service) =         State & E dit       Prime Consultant Firm       Prime Consultant Tim       Contract       IL-0.1FS (Full-Service) =         State & E dit       Prime Consultant Firm       Prime Consultant Firm       Contract       IL-0.1FS (Full-Service) =         State & E dit       Prime Consultant Firm       Prime Consultant Firm       Prime Consultant Firm       Contract         WeekKindingD       Employee       Te CONST TECH (SS)       0.00       VeweEdit       Devide         May Statement   Contact ADDI   Contact IEG       Primeport Attema Department of Trapper tation All Applor Reserved       Primeport Attema Department of Trapper tation All Applor Reserved                                                                                                    | ADOTNet                                     |                            | SEARCH            | ADOTNet Home Pa   | 50<br>ge                                             |                         |
| Invoice & Timesheet Reparts Contact ADDT   Bowmound elect and edit timesheet dit Timesheet Bowmound Prime Consultant Firm Prime Consultant Firm Prime Consul                                                                                                    |                                             |                            |                   |                   | CRNSULTANT                                           | nstruction Group        |
| elect and edit timesheet  dit Timesheet  Select & Edit  mvoloe # I (01/01/21/2010 To 01/31/2010)  Consultant Fire PrimeConsultant  WeekkndingOt Imployee Tech Class Total RTHrs Total OTHrs  OT.082010 Prime_Employee1 TR CONST TECH IQSS 40.0 0.00 VeeveEdit Print/Save Deate   http://ptit.attona.bpartment of Trapportation Ad Rights Rearved                                                                                                    | ne Invoice & Timesheets                     | Reports Contact ADOT       |                   |                   | Welcome Larry Lambert                                | (C0389)   ConsultantAdm |
| elet and edit timesheet  dit Timeshet  Total Consultant Fim  Prime Consultant Fim  Prime | woice > ) Timesheet > )                     | Download >                 |                   |                   |                                                      | LogO                    |
| dit Timeshet       Prime Consultant ©       Order       Tool ISS (Pull-Service) ©         Select & Edit       Image: Consultant Fum       PrimeConsultant ©       Image: Consultant ©       Image: Consultant © <td>Select and edit timesheet</td> <td></td> <td></td> <td></td> <td></td> <td></td>                                                                                                    | Select and edit timesheet                   |                            |                   |                   |                                                      |                         |
| Select & Edit         mvdc# I (0.1/01/2010 To 01/31/2010) I         Consultant Firm         PrimeConsultant I         imployee         Select             WeekEndingDt       Employee         Tech Class       Total R1Hrs         Total 01Hrs         01/08/2010       Prime_Employee1         TR CONST TECH I(SS)       40.00       0.00         VeewEat       PrimtSave       Delete                                                                                                    | Edit Timesheet                              |                            |                   |                   | Prime Consultant Firm PrimeConsultant 💌 Contract 10- | 01FS (Full-Service) 💌   |
| nvoice # [I (01/01/2010 To 01/31/2010)]<br>Consultant Firm FirmeConsultant =<br>imployee Select =<br>WeekKhdingDt Employee1 Tech Class Total R1Hrs Total 01Hrs<br>01/08/2010 Prime,Employee1 TE CONST TECH I(SS) 40.00 0.00 VeewKat Print/Save Delate<br>http://save.save.save.save.save.save.save.save.                                                                                                    | Select & Edit                               |                            |                   |                   |                                                      |                         |
| Consultant Firm FrimeConsultant T<br>Employee Tech Class Total RTHrs Total OTHrs<br>01/08/2010 Prine,Employee1 TR CONST TECH I(SS) 40.00 0.00 Verv/Edit Print/Seve Delate<br>Very Statement   Contact ADDT   Contact ITG<br>Saprifyit Articina Department of Transportation All Rights Reserved                                                                                                    | Invoice # #1 (01/01/2010 To                 | 01/31/2010) 💌              |                   |                   |                                                      |                         |
| Employee Tech Class Total RTHrs Total OTHrs O1.08/2010 Prine,Employee1 TR CONST TECH I(SS) 40.00 0.00 Vew/Edit Print/Save Delete                                                                                                    | Consultant Firm PrimeConsultant             | 3                          |                   |                   |                                                      |                         |
| WeekEndingDt       Employee       Tech Class       Total 01Hrs         01.08/2010       Prime_Employee1       TR CONST TECH I(SS)       40.00       0.00       Vew/Edit       Print/Seve       Delete                                                                                                    | Employee                                    | -<br>च                     |                   |                   |                                                      |                         |
| WeekEndingOt         Employee         Tech Class         Total 0THrs           01.06/2010         Prime_Employee1         TR CONST TECH I(SS)         40.00         0.00         View/Edit         Primt/Save         Delete           Macy Statement   Contact ADOT   Contact ITG         Sapyright Aritoria Department of Transportation All Rights Reserved         Sapyright Aritoria Department of Transportation All Rights Reserved                                                                                                    |                                             | -                          |                   |                   |                                                      |                         |
| Interaction     Interact ADDT     ICONSTITECH I(SS)     40.00     Out WewEdit     Print/Save     Delete                                                                                                    | WeekEndingDt Employee                       | Tech Class Total DTI       | rs Total OTHrs    |                   |                                                      |                         |
| tasey Statement   Contact ADOT   Contact ITG<br>Sepyright Aritons Department of Transportation All Rights Reserved                                                                                                    | 01/08/2010 Prime,Employee1                  | TR CONST TECH I(S5) 40     | 00 0.00 View/Edit | Print/Save Delete |                                                      |                         |
| tasay Statement   Contact ADOT   Contact ITG<br>Spyright Aritona Department of Transportation AI Rights Reserved                                                                                                    |                                             |                            |                   |                   |                                                      |                         |
| tasey Statement   Contact ADOT   Contact ITG<br>Spyright Aritona Department of Transportation AI Rights Reserved                                                                                                    |                                             |                            |                   |                   |                                                      |                         |
| t <u>ixecy Statement   Contact ADOT   Contact ITG</u><br>Spyright Aritona Department of Transportation AI Rights Reserved                                                                                                    |                                             |                            |                   |                   |                                                      |                         |
| Copyright Arizona Department of Transportation AI Bights Reserved                                                                                                    | Privacy Statement   Contact ADOT            | Contact ITG                |                   |                   |                                                      |                         |
|                                                                                                    | © Copyright Arizona Department of Transport | tation All Rights Reserved |                   |                   |                                                      |                         |
|                                                                                                    |                                             |                            |                   |                   |                                                      |                         |
|                                                                                                    |                                             |                            |                   |                   |                                                      |                         |
|                                                                                                    |                                             |                            |                   |                   |                                                      |                         |
|                                                                                                    |                                             |                            |                   |                   |                                                      |                         |

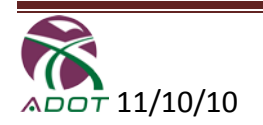

### **Upload Time Sheet**

#### Select "Invoices & Time sheets, Time Sheets and Upload"

- Fill in all required (\*) information
- Verify Prime and Contract
- Verify Invoice #
- Click Browse to select a file to Upload
- Click "Upload"

The excel file should have been previously downloaded and used to fill in the date before the upload. For details on how to download a blank time sheet refer to "Download Time Sheet"

| ઙ • ⊙ - 🖹 🖻 🏠 🔎 🜟 🤣 😓 ■ •                                            | 🦧 - 8 ×                                                                    |
|----------------------------------------------------------------------|----------------------------------------------------------------------------|
|                                                                      | SEARCH Go<br>ADDTNet Home Page                                             |
|                                                                      |                                                                            |
| Home Invoice & Timesheets Reports Contact ADOT                       | Welcome Larry Lambert (C0389)   ConsultantAdmin                            |
| Invoice > Timesheet > Download >                                     | LonOut                                                                     |
| Select contract, invoice, timesheet file and upload                  |                                                                            |
| Upload Timesheet                                                     | Prime Consultant Firm Prime Consultant • Contract 10-01FS (Full-Service) • |
| Select & Upload                                                      |                                                                            |
| Invoice # * #1 (01/01/2010 To 01/31/2010) •                          |                                                                            |
| File to Upload * C:\Src\HP\tpm\CamachoJose_TR_CONS Browse            |                                                                            |
| * indicates a required field Upload                                  |                                                                            |
|                                                                      |                                                                            |
|                                                                      |                                                                            |
| Privacy Statement   Contact ADOT   Contact ITG                       |                                                                            |
| © Copyright Arizona Department of Transportation All Rights Reserved |                                                                            |
|                                                                      |                                                                            |
|                                                                      |                                                                            |
|                                                                      |                                                                            |
|                                                                      |                                                                            |
|                                                                      |                                                                            |
| Done                                                                 | × Nocal Intranet                                                           |

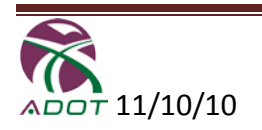

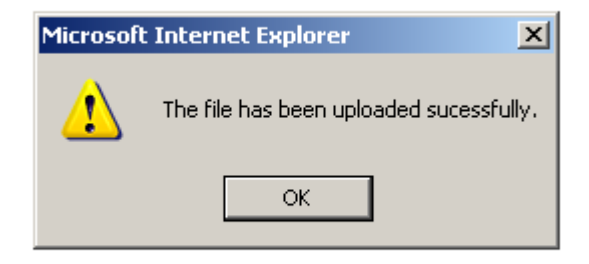

NOTE: If there are any errors in the time sheet excel file, the system will prompt to correct those errors and then upload the time sheet. Below is the list of checks and error messages used for the upload.

#### List of Checks and Errors

- The excel sheet used is protected and from unknown source. Cannot import.
- The invoice No. you selected is not an editable one based on the Contract No. in the excel sheet . Timesheets can be added to only an unsubmitted invoice.
- The Employee # field does not have the Employee No. and Profile No. in the required format.
- The Employee does not belong to the contract, OR the Employee is inactive in contract
- The Employee tech class in the excel sheet is invalid
- The week ending date is invalid.
- Missing Tracs No. or Org No. or Cemms Code value
- Invalid Tracs No. or Org No. for this employee
- Invalid CEMMS code value entered
- RT hr, OT hr, Personal Vehicle Miles, Company Car Miles, Actual Mileage, Vehicle lease, Lodging, Meals, Telephone, and billing are not numeric values
- Missing Overtime reason when the timesheet has overtime hours.
- Employee is not allowed to enter Personal Vehicle Miles or Company Car Miles or Actual Mileage or Vehicle lease.
- When Actual mileage is entered, while the contract is setup to use hourly rate.
- When Actual mileage is restricted for Temp Tech contract, but the timesheet has actual mileage values.

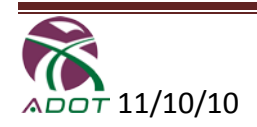

### **Download Time Sheet**

#### Select "Invoices & Time sheets, Time Sheets and Download Time sheet"

- Fill in all required (\*) information
- Verify Prime Consulting Firm & Contract #
- Select Consulting Firm, Consultant Employee & Tech Class
- Click "Download"

| 3 · 🗇 · 🖻 🗟 🏠 🔎 🧙 🍪 😓 🗉 ·                                                                                              | All - 6 -                                                                   |
|----------------------------------------------------------------------------------------------------|-----------------------------------------------------------------------------|
| adotnet                                                                                                    | SEARCH Go<br>ADOTNet Home Page                                              |
|                                                                                                    | Construction Group                                                          |
| Home Invoice & Timesheets Reports Contact ADOT                                                                         | Welcome Larry Lambert (C0389)   ConsultantAdmin                             |
| Invoice > ) Timesheet > ) Download >                                                                                   | LoaOut                                                                      |
| Select timesheet items and download timesheet<br>Download Timesheet                                                    | Prime Consultant Firm Prime Consultant 💌 Contract  10-01FS (Full-Service) 💌 |
| Select & Download                                                                                                    |                                                                             |
| Consultant Firm * PrimeConsultant 💌                                                                                    |                                                                             |
| Employee * Prime, Employee1 -                                                                                          |                                                                             |
| Tech Class * TR CONST TECH II(S5)                                                                                      |                                                                             |
| * indicates a required field Download                                                                                  |                                                                             |
|                                                                                                    |                                                                             |
|                                                                                                    |                                                                             |
| Privacy Statement   Contact ADOT   Contact ITG<br>© Copyright Arizona Department of Transportation All Rights Reserved |                                                                             |
|                                                                                                    |                                                                             |
|                                                                                                    |                                                                             |
|                                                                                                    |                                                                             |
| e Done                                                                                                    | Succel intranet                                                             |

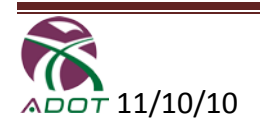

### **Download Mileage Log**

#### Select "Invoices & Time sheets, Time Sheets and Download Mileage Log"

- Select Company and/or Personal Mileage Log
- Fill in all required (\*) information
- Verify Prime Consulting Firm & Contract #
- Enter the Mileage Type, Consulting Firm, Employee, Tech Class & Week Ending Date
- Click "Download" to download the excel mileage log file
- The mileage log file is only for your purpose and Consultant Invoicing does not use the data.
- The Mileage rate in the excel file is effective as of the entered weekending date
- The weekending date should always be a Friday

#### **Company Vehicle**

| 🌏 • 🕞 - 😫 💈                                               | 🏠 🔎 📩 🥝 💺 🖻                                                         | •                                                | 🥂 - 8 ×                        |
|-----------------------------------------------------------|---------------------------------------------------------------------|--------------------------------------------------|--------------------------------|
|                                                           |                                                                     | SEARCH GO<br>ADDTNet Home Page                   |                                |
|                                                           |                                                                     | CRNSULTANT                                       | Construction Group             |
| Home Invoice & Timesh                                     | neets Reports Contact Al                                            | Welcome Larry Larr                               | bert (C0389)   ConsultantAdmin |
| Invoice >   Timesl                                        | heet > ) Download >                                                 |                                                  | LogOut                         |
| Select employee details                                   | s and download mileage logs                                         |                                                  |                                |
| Mileage Log                                               |                                                                     | Prime Consultant Firm PrimeConsultant 🗾 Contract | 10-01FS (Full-Service) 💌       |
| Select & Download                                         |                                                                     |                                                  |                                |
| Mileage Type *                                            | Company Vehicle Mileage 💌                                           |                                                  |                                |
| Consultant Firm *                                         | PrimeConsultant 💌                                                   |                                                  |                                |
| Employee *                                                | Prime, Employee1 💌                                                  |                                                  |                                |
| Tech Class *                                              | TR CONST TECH II(S5)                                                |                                                  |                                |
| Week Ending Date *                                        | 7/9/2010                                                            |                                                  |                                |
| * indicates a required fiel                               | d Download                                                          |                                                  |                                |
| Privacy Statement   Con<br>@ Copyright Arizona Department | tact ADOT   Contact ITG<br>nt of Transportation All Rights Reserved |                                                  |                                |
| ど Done                                                    |                                                                     |                                                  | Nocal intranet                 |

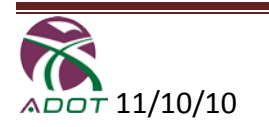

#### **Personal Vehicle**

| O · ⊙ · ■ 2                                                                                                    | 🦺 - 5 ×                                                                       |
|----------------------------------------------------------------------------------------------------|-------------------------------------------------------------------------------|
|                                                                                                    | SEARCH Go ADDINET Home Page                                                   |
|                                                                                                    |                                                                               |
| Home Invoice & Timesheets Reports Contact ADOT                                                                         | Welcome Larry Lambert (C0389)   ConsultantAdmin                               |
| Invoice > Timesheet > Download >                                                                                       | LogOut                                                                        |
| Select employee details and download mileage logs                                                                      |                                                                               |
| Mileage Log                                                                                                    | Prime Consultant Firm   PrimeConsultant - Contract   10-01FS (Full-Service) - |
| Select & Download                                                                                                    |                                                                               |
| Mileage Type * Personal Vehicle Mileage 🔽                                                                              |                                                                               |
| Consultant Firm * PrimeConsultant                                                                                      |                                                                               |
| Employee Prime, Employee1                                                                                              |                                                                               |
| Tech Class * TR CONST TECH II(S5)                                                                                      |                                                                               |
| Week Ending Date * 7/9/2010                                                                                            |                                                                               |
| * indicates a required field Download                                                                                  |                                                                               |
|                                                                                                    |                                                                               |
|                                                                                                    |                                                                               |
| Privacy Statement   Contact ADOT   Contact ITG<br>@ Copyright Arizona Department of Transportation All Rights Reserved |                                                                               |
|                                                                                                    |                                                                               |
|                                                                                                    |                                                                               |
|                                                                                                    |                                                                               |
| a Done                                                                                                    | Social Intranet                                                               |

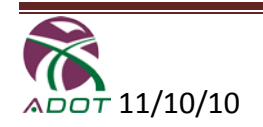

#### Invoices

This section focuses on Invoices and how to **"Add, Edit and Submit Invoices"** as shown in the following screens.

• Fill in the required (\*) Boxes and Click "Add"

|                                                                                          | 🟠 🔎 📩                   | · 🚱 چ 🗷 ·                              |                      | SEARCH           | Go<br>ADOTNet Home Page |            |                                 |      |              |                | 🥂 - 8 ×                                        |
|------------------------------------------------------------------------------------------|-------------------------|----------------------------------------|----------------------|------------------|-------------------------|------------|---------------------------------|------|--------------|----------------|------------------------------------------------|
| Home Invoice & Timest                                                                    | eets Repo<br>neet > Dov | rts Contact ADOT<br>wnload >           |                      |                  |                         |            | CRNSULT                         | AN   | NT<br>TY Lam | Constructio    | on Group<br>CING<br><sub>ConsultantAdmin</sub> |
| Add or Edit Invoice Manage Invoice Add New Invioce Start Date * [1/15/2010 Percent Biled | End D<br>Perce          | Date * [1/29/2010<br>ent Complete      | Is Last Invoice?     | No               |                         | Prime Cons | sultant Firm  PrimeConsultant 🕃 | • Co | ontract      | 10-01FS (Full- | Service) 🗸                                     |
| * indicates a required field                                                             |                         |                                        |                      | Add              |                         |            |                                 |      |              |                |                                                |
| Existing Editable Invoid                                                                 | e(s)                    |                                        |                      |                  |                         |            |                                 |      |              |                |                                                |
| Invoice No Start D                                                                       | ate End Date            | Percent Billed (%)                     | Percent Complete (%) | Is Last Invoice? | Data Ent                | ry For     |                                 |      |              |                |                                                |
| 1 01/01/20                                                                               | 10 01/31/2010           | 0.00                                   | 0.00                 | V                | Edit Expense            | Percent    |                                 |      |              |                |                                                |
| Privacy Statement   Con<br>@ Copyright Arizona Departme                                  | tact ADOT   Con         | <u>itaet ∏G</u><br>All Rights Reserved |                      |                  |                         |            |                                 |      |              |                | v<br>J intranst                                |

- 1) Select the contract to add or edit invoice
- 2) If your contract is missing contact the ADOT Administrator
- 3) Start date will be filled based on previous invoice end date
- 4) You can change it to any required date
- 5) End date should be greater than Start date
- 6) Start and End dates cannot have overlapping periods with previous invoices
  - a. For FULL SERVICE, ON-CALL, and MATERIALS ACCEPTANCE contracts this option will rollover any pending or unused Fixed Fee amounts in the last invoice
- 7) Percent billed and Percent complete are optional date entry fields. If any value is entered, then it will be used in the invoice report heading
- 8) Date entry for Expense and Percent is required only for FULL SERVICE, ON-CALL, and MATERIAL ACCEPTANCE contracts
- 9) Use Edit to change any of the invoice detail
- 10) If changes to an Approved Invoice is needed; it can be added to a future invoice
- 11) Is Last Invoice box? Used for TEMP TECH Contracts only

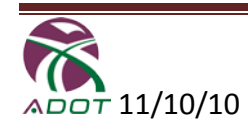

### Existing Editable Invoice(s)

- Select "Expenses" to view the Project Expenses detail on an invoice
- Select "Open Details" to edit the Project Expenses

| 🕽 • 🕞 - 💌 😫 🏠 🔎 🧙 🚱 😓 🗷 •                                                                                                    | 🥂 - 1                                                                                                    |
|----------------------------------------------------------------------------------------------------|----------------------------------------------------------------------------------------------------|
| ADOTNet                                                                                                    | SEARCH Go<br>ADOTNet Home Page                                                                                              |
|                                                                                                    | Construction Group                                                                                                    |
|                                                                                                    | CRNSULTANT INVOICING                                                                                                    |
| ne Invoice & Timesheets Reports Contact ADOT                                                                                                    | Welcome Larry Lambert (C0389)   ConsultantAdr                                                                               |
| voice >   Timesheet >   Download >                                                                                                    | Log                                                                                                    |
| idit project expense in an invoice.                                                                                                    |                                                                                                    |
| Project Expense                                                                                                    |                                                                                                    |
| Expense Items Expense Tracs No                                                                                                    | Invoice #1 (01/01/2010 To 01/31/2010) Contract No 10-01F5- PrimeEonsultant (Full-Service) Consultant Firm PrimeConsultant 💽 |
| H609701C Open Details                                                                                                    |                                                                                                    |
| Heegoon C Open Details                                                                                                    |                                                                                                    |
|                                                                                                    |                                                                                                    |
|                                                                                                    |                                                                                                    |
| Privacy Statement   Contact ADOT   Contact ITG                                                                                                    |                                                                                                    |
| ) Copyright Arizona Department of Transportation All Rights Reserved                                                                                                    |                                                                                                    |
|                                                                                                    |                                                                                                    |
|                                                                                                    |                                                                                                    |
|                                                                                                    |                                                                                                    |
|                                                                                                    |                                                                                                    |
|                                                                                                    |                                                                                                    |
|                                                                                                    |                                                                                                    |
|                                                                                                    |                                                                                                    |
| Done                                                                                                    | Local intranet                                                                                                    |
| ) • 🕤 • 💌 🖉 🏠 🔎 🌟 🕙 🖕 🗷 •                                                                                                    |                                                                                                    |
| ADOTNet                                                                                                    | ADOTNet Home Page                                                                                                    |
|                                                                                                    |                                                                                                    |
|                                                                                                    | CONSULTANT INVUICING                                                                                                    |
| reice > ) Timesheet > ) Download >                                                                                                    | Welcome Larry Lambert (C0389)   ConsultantAdi                                                                               |
|                                                                                                    | Los                                                                                                    |
| dit project expense in an invoice.<br>Project Expense                                                                                                    |                                                                                                    |
|                                                                                                    |                                                                                                    |
| Expense Items                                                                                                    | Invoice #1 (01/01/2010 To 01/31/2010) Contract No 10-01FS- PrimeConsultant (Full-Service) Consultant Frm PrimeConsultant 🗾  |
| Expense Items Expense Tracs No                                                                                                    | Invoice #1 (01/01/2010 To 01/31/2010) Contract No 10-01F5- PrimeConsultant (Full-Service) Consultant Firm PrimeConsultant 🚽 |
| Expense Items Expense Tracs No Trace IIo : H609701C                                                                                                    | Invoice #1 (01/01/2010 To 01/31/2010) Contract No 10-01F5- PrimeConsultant (Full-Service) Consultant Firm PrimeConsultant 🗾 |
| Expense Items Expense Tracs No Trace IIo : H609701C Indial Setup * g 0.00                                                                                                    | Invalce #1 (01/01/2010 To 01/31/2010) Contract No 10-01F5- PrimeConsultant (Full-Service) Consultant Firm PrimeConsultant - |
| Expense Items           Expense Items           Trace No : H609701C           Indial Setup *         \$         0.00         0.00         0.00         0.00         0.00         0.00         0.00         0.00         0.00         0.00         0.00         0.00         0.00         0.00         0.00         0.00         0.00         0.00         0.00         0.00         0.00         0.00         0.00         0.00         0.00         0.00         0.00         0.00         0.00         0.00         0.00         0.00         0.00         0.00         0.00         0.00         0.00         0.00         0.00         0.00         0.00         0.00         0.00         0.00         0.00         0.00         0.00         0.00         0.00         0.00         0.00         0.00         0.00         0.00         0.00         0.00         0.00         0.00         0.00         0.00         0.00         0.00         0.00         0.00         0.00         0.00         0.00         0.00         0.00         0.00         0.00         0.00         0.00         0.00         0.00         0.00         0.00         0.00         0.00         0.00         0.00 <t< td=""><td>Invoice #1 (01/01/2010 To 01/31/2010) Contract No 10-01F5- PrimeConsultant (Full-Service) Consultant Firm PrimeConsultant -</td></t<>                                                                                                    | Invoice #1 (01/01/2010 To 01/31/2010) Contract No 10-01F5- PrimeConsultant (Full-Service) Consultant Firm PrimeConsultant - |
| Expense Items           Expense Items           Tracs No           Trace No : H609701C           Initial Setup *         \$ 0.00           Cameras *         \$ 0.00           Field Equipment *         \$ 0.00                                                                                                    | Invoice #1 (01/01/2010 To 01/31/2010) Contract No 10-01FS- PrimeConsultant (Full-Service) Consultant Firm PrimeConsultant - |
| Expense Items           Expense Items           Trace IIo : H609701C           Initial Setup *         \$ 0.00           Cameras *         \$ 0.00           Field Equipment *         \$ 0.00           Field Equipment *         \$ 0.00                                                                                                    | Invoice #1 (01/01/2010 To 01/31/2010) Contract No 10-01FS- PrimeConsultant (Full-Service) Consultant Firm PrimeConsultant - |
| Expense Items  Expense Items  Trace IIo : H609701C  Initial Setup * \$ 0.00  Cameras * \$ 0.00  Field Equipment * \$ 0.00  Indicates a required field Save Cancel  B Hesponic Open Details                                                                                                    | Invoice #1 (01/01/2010 To 01/31/2010) Contract No 10-01F5- PrimeConsultant (Full-Service) Consultant Firm PrimeConsultant   |
| Expense Items  Expense Items  Frace No : H609701C  Initial Setup * Cameras * \$ 0.00  Field Equipment * \$ 0.00  Field Equipment * Camel  H659001C  Open Details                                                                                                    | Invoice #1 (01/01/2010 To 01/31/2010) Contract No 10-01F5- PrimeConsultant (Full-Service) Consultant Firm PrimeConsultant 🖃 |
| Expense Items   Expense Items                                                                                                    | Invoice #1 (01/01/2010 To 01/31/2010) Contract No 10-01F5- PrimeConsultant (Full-Service) Consultant Fim PrimeConsultant 🗨  |
| Expense Items  Expense Items  Trace No : H609701C  Initial Setup * \$ 0.00  Cameras * \$ 0.00  Field Equipment * \$ 0.00  Indicates a required field Seve Cancel  H689001C  Open Details                                                                                                    | Invoice #1 (01/01/2010 To 01/31/2010) Contract No 10-01F5- PrimeConsultant (Full-Service) Consultant Fim PrimeConsultant 💌  |
| Expense Items  Expense Items  Frace No : H609701C  Indial Setup * \$ 0.00  Cameras * \$ 0.00  Frad Equipment * \$ 0.00  Frad Equipment * \$ 0.00  H668001C  Open Details  Phonoy Statement   Contact IMOT   Contact ITG  Phonoy Statement   Contact ADOT   Contact ITG  Phonoy Statement   Contact ADOT   Contact ITG  Phonoy Statement   Contact ADOT   Contact ITG  Phonoy Statement   Contact ADOT   Contact ITG                                                                                                    | Invoice #1 (01/01/2010 To 01/31/2010) Contract No 10-01FS- PrimeConsultant (Full-Service) Consultant Fim PrimeConsultant    |
| Expense Items  Expense Items  Expense Items  Trace No : H609701C  Initial Setup * \$ 0.00  Cameras * \$ 0.00  Cameras * \$ 0.00  Field Equipment * \$ 0.00  Hodicates a required field Sare Cancel  Hodicates a required field Sare Cancel  Hodicates a re                                                                          | Invoice #1 (01/01/2010 To 01/31/2010) Contract No 10-01FS- PrimeConsultant (Full-Service) Consultant Fim PrimeConsultant    |
| Expense Items  Expense Items  Field Equipment * \$ 0.00  Field Equipment * \$ 0.00  Field Equipmen | Invoice #1 (01/01/2010 To 01/31/2010) Contract No 10-01FS- PrimeConsultant (Full-Service) Consultant Fim PrimeConsultant 🖃  |

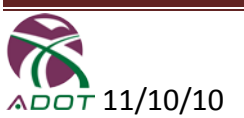

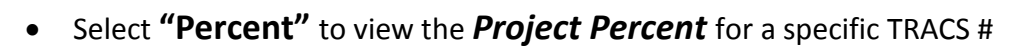

| 🗸 🕐 🛄 🕅 🎶 📈 🐼 🖓 🖷 .                                                                                                    | A = 8                                                                                                    |
|----------------------------------------------------------------------------------------------------|----------------------------------------------------------------------------------------------------|
|                                                                                                    | SEARCH GO<br>ADDTNet Home Page                                                                                                    |
| Home Invoice & Timesheets Reports Contact ADOT                                                                                                    | Construction Group                                                                                                    |
| Invoice > Timesheet > Download >                                                                                                    | LaoQui                                                                                                    |
| Edit project percents in an invoice.                                                                                                    |                                                                                                    |
| Edit Project Percents                                                                                                    | Invoice #1 (01/01/2010 To 01/31/2010) Contract No 10-01FS- PrimeConsultant (Full-Service)                                                                                                    |
| Image: Tracs No       Image: Hebos701C       Open Details       Image: Hebos001C       Open Details                                                                                                    |                                                                                                    |
|                                                                                                    |                                                                                                    |
| Privacy Statement   Contact AUO    Contact IIG<br>© Copyright Arizona Department of Transportation All Rights Reserved                                                                                                    |                                                                                                    |
|                                                                                                    |                                                                                                    |
|                                                                                                    |                                                                                                    |
|                                                                                                    |                                                                                                    |
|                                                                                                    |                                                                                                    |
| Done                                                                                                    | Local intranet                                                                                                    |
|                                                                                                    |                                                                                                    |
|                                                                                                    |                                                                                                    |
| ) • ⊕ · ≚ ≌ 🟠 🔎 🛠 ↔ 🤤 ≖ •                                                                                                    | SEARCH Go                                                                                                    |
|                                                                                                    | GO<br>SEARCH GO<br>ADDTNet Home Page<br>Construction Group                                                                                                    |
| ADOTNEE                                                                                                    | SEARCH GO<br>ADDITNET Home Page                                                                                                    |
| me Invoice & Timesheets Reports Contact ADOT<br>Timesheet > Download >                                                                                                    | SEARCH Go<br>ADDTNet Home Page<br>CONSULTANT Construction Group<br>INVOICING<br>Welcome Larry Lambert (C0389)   ConsultantAdm                                                                                                    |
|                                                                                                    | SEARCH Go<br>ADDTNet Home Page<br>Construction Group<br>INVOICING<br>Welcome Larry Lambert (C0389)   ConsultantAdm                                                                                                    |
| ADOTNes      Imesheets     Reports     Contact ADOT     movice & Timesheets     Download  Edit project percents in an invoice.  Project Percent Edit Project Percents                                                                                                    | SEARCH GG ADDTNet Home Page Construction Group Construction Group Welcome Larry Lambert (C0389)   ConsultantAdm Loco                                                                                                    |
| Image: Second second second       | SEARCH GO     ADDTNet Home Page      Construction Group     Construction Group     Welcome Larry Lambert (C0389)   ConsultantAdm      Lock      Invoice #1 (01/01/2010 To 01/31/2010) Contract No 10-01F5- PrimeConsultant (full-Service)                                                        |
| Image: Second second second       | SEARCH  SEARCH  GO  ADDITNET Home Page  Construction Group  Construction Group  Welcome Larry Lambert (C0389)   ConsultantAdm  Loco  Invoice #1 (01/01/2010 To 01/31/2010) Contract No 10-01F5- PrimeConsultant (Full-Service)                                                                   |
| Image: Second second second       | SEARCH GG ADDTNet Home Page Construction Group Construction Group Welcome Larry Lambert (C0389)   ConsultantAdm Construction Welcome Larry Lambert (C0389)   ConsultantAdm Construction (Full-Service) Invoice #1 (01/01/2010 To 01/31/2010) Contract No 10-01F5- PrimeConsultant (Full-Service) |
|                                                                                                    | SEARCH  ADDITNET Home Page  Construction Group  Construction Group  Welcome Larry Lambert (C0389)   ConsultantAdm  Loco  Invoice #1 (01/01/2010 To 01/31/2010) Contract No 10-01F5- PrimeConsultant (full-Service)                                                                               |
| Image: Second second second                     | SEARCH Go<br>ADDITNET Home Page Construction Group Construction Group Welcome Larry Lambert (C0389)   ConsultantAdm Construction Welcome Larry Lambert (C0389)   ConsultantAdm Construction (full-Service)                                                                                       |
| Image: Second and the second and the sec | SEARCH  ADDTNEE Home Page  Construction Group  Construction Group  Welcome Larry Lambert (C0389)   CensultantAdm  Loco  Invoice #1 (01/01/2010 To 01/31/2010) Contract No 18-01F5- PrimeConsultant (Full-Service)                                                                                |
| Image: Invoice 2. Timesheets   Reports   Contact ADOT   Reports   Contact ADOT   Timesheet   Download   Contact ADOT   Edit project percents in an invoice.   Reports   Contact ADOT   Contact ADOT   Edit Project Percents     Edit Project Percents     Tracs No   FineConsultart   0.00   Output   * Dottion   Output   * Indicates a required field   Core Details                                                                                                    | SEARCH GO<br>ADDITNET Home Page CONSTRUCTION Group CONSTRUCTION GROUP Welcome Larry Lambert (C0389)   ConsultantAdmi Lock Invoice #1 (01/01/2010 To 01/31/2010) Contract No 10-01F5-PrimeConsultant (Full-Service)                                                                               |
| ADOTINE                                                                                                    | SEARCH GO<br>ADDITNET Home Page Construction Group Construction Group Welcome Larry Lambert (C0389)   ConsultantAdmi Loco Invoice #1 (01/01/2010 To 01/31/2010) Contract No 10-01F5-PrimeConsultant (Full-Service)                                                                               |
| ADOTIVE     ADOTIVE                                                                                                    |                                                                                                    |
| Image: Image: Image |                                                                                                    |

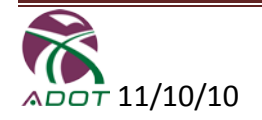

#### **Edit an Invoice**

- Click "Edit" and this screen opens
- Fill in all required (\*) fields
- When edits are complete Click "Update"

| • 🕞 • 💌                                            | 2 🏠                                      | <i>,</i>                                   | 9 실 🛛 •                           |        |      | SEARCH GG<br>ADOTNet Home Page                                            |
|----------------------------------------------------|------------------------------------------|--------------------------------------------|-----------------------------------|--------|------|---------------------------------------------------------------------------|
|                                                    |                                          |                                            |                                   | _      |      |                                                                           |
| e Invoice &                                        | Timesheets                               | > Down                                     | oad >                             |        |      | Welcome Larry Lambert (C0389)   ConsultantAd                              |
| Select invoice t<br>Invoice List                   | o submit                                 |                                            |                                   |        |      | Prime Consultant Firm PrimeConsultant 💌 Contract 10-01FS (Full-Service) 💌 |
| Existing Invoi                                     | ce(s) To Subr                            | nit                                        |                                   |        |      |                                                                           |
| Invoice No                                         | Start Date                               | End Date                                   | Is Last Invoice?                  | Status | Open |                                                                           |
| <mark>ivacy Statemen</mark><br>Topyright Arizona I | t   <u>Contact A</u><br>Department of Tr | DOT   <u>Contac</u><br>ransportation All I | z <b>t ITG</b><br>Rights Reserved |        |      |                                                                           |
|                                                    |                                          |                                            |                                   |        |      |                                                                           |
|                                                    |                                          |                                            |                                   |        |      |                                                                           |
|                                                    |                                          |                                            |                                   |        |      |                                                                           |
|                                                    |                                          |                                            |                                   |        |      |                                                                           |

- 1) Select the contract to add or edit invoice for that contract
- 2) If your contract is missing contact the ADOT Administrator
- 3) Start date will be filled based on previous invoice end date
- 4) You can change it to any required date
- 5) End date should be greater than Start date
  - a. Start and End dates cannot have overlapping periods with previous invoices
- 6) For FULL SERVICE, ON-CALL, and MATERIALS ACCEPTANCE contracts this option will rollover any pending or unused Fixed Fee amounts in the last invoice
- 7) Percent billed and Percent complete are optional date entry fields
- 8) If any value is entered, then it will be used in the invoice report heading
- 9) Is Last Invoice box? Used for TEMP TECH Contracts only

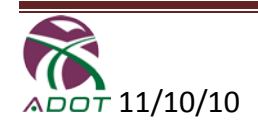

#### Submit an Invoice

- Select the invoice you want to submit
- Click "Open" and a new screen opens

| <mark>(3 · ⊙ · ≥</mark> ≥ (1) / 2 / 2 / 2 = •                                                                                                    | SEARCH Go                                                                                                    |
|----------------------------------------------------------------------------------------------------|----------------------------------------------------------------------------------------------------|
| Home Invoice & Timesheets Reports Contact ADOT                                                                                                    | ADDTNet Home Page<br>CRISULTANT Construction Group<br>INVOICING<br>Welcome Larry Lambert (C0389)   ConsultantAdmir                                                         |
| Invoice >> ) Timesheet >> ) Download >>                                                                                                    | LosQu                                                                                                    |
| Submit Invoice                                                                                                    |                                                                                                    |
| Contract No 10-01F5- PrimeConsultant (Full-Service) Invo                                                                                                    | Te #         1         Start Date         01/01/2010         End Date         01/31/2010         Percent Billed (%)         0.00         Percent Complete (%)         0.00 |
| Step 1. Prepare Invoice Reports         Invoice Reports         1. Cemms         2. Prode Charges         3. TraceSummery         4. Mileage         5. Invoice Cover Page         6. Payment Summary         Prepare         * Note: Labor charges & Reports will be updated only after preparing | Step 2. Submit Invoice Enter Submit Comments                                                                                                    |
| View Timesheets                                                                                                    | Consultant Firm PrimeConsultant 💌 Employee Prime, Employee 1 💌                                                                                                    |
| WeekEndingDt         Employee         Tech Class         Tota           01/08/2010         Prime,Employee1         TR CONST TECH I(SS)         40.00                                                                                                    | RTHrs         Total RT (\$)         Total OT(\$)         Total Expense (\$)           0.00         0.00         0.00         22.90         View         Print/Save         |
| ළ                                                                                                    | Local intranet                                                                                                    |

#### NOTE:

When submitting an invoice you must print a hard copy of all 6 Reports and Payment Summary signed by Prime Representative. Forward all Hard Copy Reports to Consultant Contract Administrator with the monthly invoice.

#### YOU MUST SUBMIT ONE INVOICE PER MONTH

Full Service – On Call - Materials Acceptance contracts must also submit an Excel Spreadsheet for individualized office expenses (examples – paper, postage, field supplies, etc.).

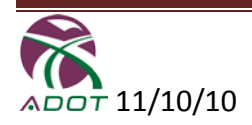

- Verify Contract #, Invoice #, Start Date, End Date, Percent Billed and Percent Complete
- Select **"Prepare Invoice Reports"** so the labor charges will be recalculated and kept current
- Add optional comments to Submit Comments box then click "Submit"
- You will then see the following screen if the Invoice was submitted successfully
- Click "View" to view a Time Sheet
- Click "History" to view a list of Invoices

| • 🕞 - 💌                                                                                                    | 2 🏠 🔎                       | ☆ 🥝 볼 🗷                             | -                    |               |                                                             |               |                            |                  |              |           |              |                | 🥂 - <sup>6</sup> |
|----------------------------------------------------------------------------------------------------|-----------------------------|-------------------------------------|----------------------|---------------|-------------------------------------------------------------|---------------|----------------------------|------------------|--------------|-----------|--------------|----------------|------------------|
|                                                                                                    | t                           |                                     |                      |               | SEARCH                                                      | ADOTNet Hor   | Go<br>ne Page              |                  |              |           |              |                |                  |
|                                                                                                    |                             |                                     |                      |               |                                                             |               |                            | C                | NSU          | LTA       | NT Î         | onstructior    | Group            |
| ie Invoice & 1<br>voice > )                                                                                                    | Timesheets                  | Reports Contact .<br>Download >     | ADOT                 |               |                                                             |               |                            |                  | ,            | Velcome L | arry Lambe   | rt (C0389)   C | onsultantAdm     |
| epare invoice re                                                                                                    | oorts, view invoice         | details and submit inv              | voice                |               |                                                             |               |                            |                  |              |           |              |                | LogO             |
| ubmit Invoice                                                                                                    |                             |                                     |                      |               |                                                             |               |                            |                  |              |           |              |                |                  |
| invoice Details                                                                                                    |                             |                                     |                      |               |                                                             |               |                            |                  |              |           |              |                |                  |
| Contract No 10-0                                                                                                    | IFS- PrimeConsulta          | ant (Full-Service)                  | Invoice # 1          | Start Date    | 01/01/2010                                                  | End Date      | 01/31/2010                 | Percent Bill     | led (%) 0.00 | Perc      | ent Complete | (%) 0.00       |                  |
| Step 1. Prepare<br>Invoice Repo<br>1. Cernns<br>2. Project Ch<br>3. TracsSur<br>4. Mileage<br>5. Invoice Cc<br>6. Payment 5<br>* Note: Labor C | Invoice Reports             | Prepu<br>be updated only after prep | are                  | Step 2        | 2. Submit Invoice<br>er Submit Comn<br>ote: Submit only aft | er preparing  |                            | ▲<br>▼<br>Submit |              |           |              |                |                  |
| View Timesheet                                                                                                    |                             |                                     |                      |               |                                                             |               |                            | Consultant Fi    | rm PrimeCon  | sultant 💌 | Employe      | e Prime, Emp   | oyee1 🔹          |
| WeekEndingDt<br>01/08/2010                                                                                                    | Employee<br>Prime,Employee1 | Tech Class<br>TR CONST TECH II(S5)  | Total RTHrs<br>40.00 | Total RT (\$) | Total OTHrs                                                 | Total OT (\$) | Total Expense (\$<br>22.90 | )<br>View        | Print/Save   |           |              |                |                  |
|                                                                                                    |                             |                                     |                      |               |                                                             |               |                            |                  |              |           |              |                |                  |
|                                                                                                    |                             |                                     |                      |               |                                                             |               |                            |                  |              |           |              |                |                  |
|                                                                                                    |                             |                                     |                      |               |                                                             |               |                            |                  |              |           |              | 🔍 Local i      | ntranet          |

- 1) Always prepare the invoice before submitting
  - a. This updates the labor charges with any recent modifications (by adding new time sheets, or a time sheet edit mode, or if any rate has been changed)
  - b. If there is an exception then an error link will be displayed near the Submit button. View the exception details and make recommended changes
- For FULL SERVICE, ON-CALL, and MATERIALS ACCEPTANCE contracts select project expense to view project expenses or Project Percents to view Project Percents

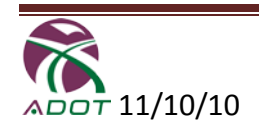

#### Reports

This section focuses on the Standard and Adhoc Reports

- Click "Standard" to select and view the available Standard Reports
- Select the Report Type
- Select Prime Consultant
- Select Contract
- Select Invoice
- Select the format for viewing the report
- Click "View Report"

#### **Standard Reports**

| • 🕞 - 💌 💈                                                       | 😚 🔎 🛠 🎯 📚 🗉 ·                                                                  | ** -                                        |
|-----------------------------------------------------------------|--------------------------------------------------------------------------------|---------------------------------------------|
| ADOTNet                                                         | SEARCH AL                                                                      | OTNet Home Page                             |
|                                                                 |                                                                                |                                             |
| e Invoice & Time                                                | esheets Reports Contact ADOT                                                   | Welcome Larry Lambert (C0389)   ConsultantA |
| ndard Reports ) Adl                                             | hoc Reports                                                                    | Lo                                          |
| View standard report                                            | is                                                                             |                                             |
| Standard Reports                                                |                                                                                |                                             |
| Select and view rep                                             | ports                                                                          |                                             |
| Report                                                          | CEMMS                                                                          |                                             |
| Prime Consultant                                                | PrimeConsultant 💌                                                              |                                             |
| Contract *                                                      | 10-01FS (Full-Service)                                                         |                                             |
| Invoice *                                                       | #1 (01/01/2010 To 01/31/2010) •                                                |                                             |
| * indicates a required f                                        | field Report Format PDF 💌 View Report                                          |                                             |
|                                                                 |                                                                                |                                             |
|                                                                 |                                                                                |                                             |
|                                                                 |                                                                                |                                             |
| <u>ivacy Statement</u>   <u>Co</u><br>Copyright Arizona Departm | Intact ADOT   <u>Contact ITG</u><br>nent of Transportation All Rights Reserved |                                             |
|                                                                 |                                                                                |                                             |
|                                                                 |                                                                                |                                             |
|                                                                 |                                                                                |                                             |
|                                                                 |                                                                                |                                             |
|                                                                 |                                                                                |                                             |
| one                                                             |                                                                                | Local intranet                              |

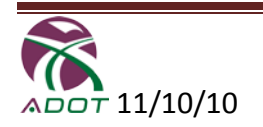

#### Adhoc Report Setup

- Select the Adhoc Report you want to create
- Click "Clear All" to start with a blank template
- Fill in the required information based on the Report selected
- Select Report format
- Click "Show Report" to view the report

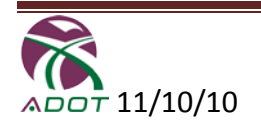

| • 🕤 - 🖹 🖹 🏠 🔎 😓 🚱                                          | - N -                                    | Ay                                         |
|------------------------------------------------------------|------------------------------------------|--------------------------------------------|
| ADOTNet                                                    | SEARCH Go<br>ADOTNet Home Page           |                                            |
|                                                            |                                          | Construction Grou                          |
|                                                            |                                          | CRNSULTANT INVOICING                       |
| e Invoice & Timesheets Reports                             | Contact ADOT                             | Welcome Larry Lambert (C0389)   Consultant |
| idard Reports Adhoc Reports                                |                                          |                                            |
|                                                            |                                          |                                            |
| reate and View Adhoc Reports                               |                                          |                                            |
| Select report layout and details                           |                                          | Deport Layout CEMMS                        |
|                                                            |                                          | Clear All                                  |
|                                                            |                                          |                                            |
| Contract and Consulting Firm                               |                                          |                                            |
| Contract                                                   | 10-01FS (Full-Service) - PrimeConsultant |                                            |
| Consulting Firm                                            | Al                                       |                                            |
| Consumgrinn                                                | Select From List                         | × Clear Selection                          |
| Employee                                                   |                                          |                                            |
| Status                                                     |                                          |                                            |
| Name                                                       | All Select From List                     | × Clear Selection                          |
|                                                            | Al                                       |                                            |
| Grade                                                      | Select From List                         | × Clear Selection                          |
| Personal vehicle                                           | All                                      |                                            |
| Company vehicle                                            | All                                      |                                            |
| Actual mileage                                             | All                                      |                                            |
| Vehicle Lease                                              | All                                      |                                            |
| Invoice                                                    |                                          |                                            |
| Invoice No                                                 | OR From To                               |                                            |
| one                                                        |                                          | Local intranet                             |
| - 🕑 - 💌 😰 🎧 🔎 💥 🛃 -<br>Company vehicle                     |                                          |                                            |
| Actual mileage                                             |                                          |                                            |
| Vehicle Lease                                              | All                                      |                                            |
| Invoice                                                    |                                          |                                            |
| Invoice No                                                 |                                          |                                            |
| Period Ending                                              |                                          |                                            |
| Paid Between                                               | То                                       |                                            |
| Timesheet                                                  |                                          |                                            |
| Weekending Date                                            | Το                                       |                                            |
| Abor Administration and Projects                           | Al                                       |                                            |
| Group / District                                           | Select From List                         | × Clear Selection                          |
| Org No All Orgs 🔍                                          | All Select From List                     | × Clear Selection                          |
| County                                                     | Al                                       |                                            |
| Project Turn                                               | Select From List                         | × Clear Selection                          |
| Project (ype                                               | AI                                       |                                            |
| Tracs                                                      | Select From List                         | × Clear Selection                          |
| Cemms                                                      | All Select From List                     | × Clear Selection                          |
|                                                            |                                          |                                            |
|                                                            |                                          |                                            |
|                                                            |                                          |                                            |
| vacy Statement   Contact ADOT   Contact ITG                |                                          |                                            |
| pyright Arizona Department of Transportation All Rights Re | served                                   |                                            |

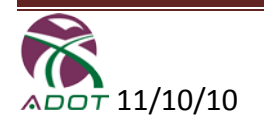

# **Contact ADOT**

- Select Prime Consulting Firm
- Select the Contract
- Select a Subject
- Enter Details of your Request
- Click "Submit" to send your request

| 🕽 • 🕞 - 💌 😰 🦿                                               | ĥ 🔎 🛠 🛞 💺 🗉 •                                                  |                                |                         | 🥂 - 8                  |
|-------------------------------------------------------------|----------------------------------------------------------------|--------------------------------|-------------------------|------------------------|
| ADOTNet                                                     |                                                                | SEARCH Go<br>ADOTNet Home Page |                         |                        |
|                                                             |                                                                |                                |                         | struction Group        |
| ome Invoice & Timesh                                        | eets Reports Contact ADOT                                      |                                | Welcome Larry Lambert ( | C0389)   ConsultantAdm |
|                                                             |                                                                |                                |                         | Log                    |
| Submit your request to A                                    | IDOT                                                           |                                |                         |                        |
| Enter your request                                          |                                                                |                                |                         |                        |
| Prime Consultant Firm                                       | PrimeConsultant -                                              |                                |                         |                        |
| Contract *                                                  | 10-01FS (Full-Service) •                                       |                                |                         |                        |
| Select a subject                                            | Employee Profile Related                                       |                                |                         |                        |
| Enter details of your request                               |                                                                | ×                              |                         |                        |
|                                                             | Sut                                                            | mit 1                          |                         |                        |
|                                                             |                                                                |                                |                         |                        |
|                                                             |                                                                |                                |                         |                        |
|                                                             |                                                                |                                |                         |                        |
| Privacy Statement   Conta<br>© Copyright Arizona Department | ct ADOT   Contact ITG<br>of Transportation All Rights Reserved |                                |                         |                        |
|                                                             |                                                                |                                |                         |                        |
|                                                             |                                                                |                                |                         |                        |
|                                                             |                                                                |                                |                         |                        |
|                                                             |                                                                |                                |                         |                        |
| Done                                                        |                                                                |                                |                         | Signal Local intranet  |

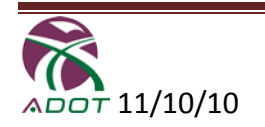

### **Consultant Firm Employees**

This section is used by the Consulting Firm Employee to Prepare, Edit, and Submit timesheets and expenses as defined in the Construction Contract. This manual applies to Full Service, On-Call, Materials Acceptance and Temp Tech.

To get started go to the Construction Group Home Page <u>http://adotnet/divisions/itd/construction/index.asp</u> then click on the "ADOT Consulting Invoicing Home Page".

Once signed in use the following screens to **"Create, Edit and Submit Time Sheets"**, with Personal and/or Company Expenses.

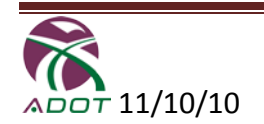

### **Create Time Sheet**

- Select appropriate Contract and Tech Class
   When the timesheet for a week is not created the link will be "Create".
   When the timesheet is created and saved the link will be "Edit"
  - When the timesheet is submitted the link will be "View"
- Click on "Create" next to the correct Period Ending
- You can also Download Personal & Company Mileage Logs The Personal and Company mileage logs are for your Firm not for ADOT
- If you do not find your Contract and Tech Class First Contact your Prime and/or Sub-Consultant; then the ADOT Administrator
- If the Sub-Consultant is approved to review and approve timesheets then submit to Sub-Consultant Administrator first; then Sub-Consultant Administrator will forward to Prime Consultant Administrator
- If your timesheet is disapproved you will receive an email in your ADOT email account. The timesheet status will be "Disapproved". Select edit and fill in necessary corrections and re-submit the timesheet.

| 🖉 Consultant Invoicing - Microsoft I   | nternet Explore   | er provided by AD   | от                        |              |                 |                                          |                                              |
|----------------------------------------|-------------------|---------------------|---------------------------|--------------|-----------------|------------------------------------------|----------------------------------------------|
| File Edit View Favorites Tools         | Help              |                     |                           |              |                 |                                          | an an an an an an an an an an an an an a     |
| 🌀 Back 🔹 🕥 🖌 💌 💋 🏠                     | ) 🔎 Search        | 🔆 Favorites (       | 😕 🎍 🗷 •                   |              |                 |                                          |                                              |
| Address 🗿 http://adotnetdev/Applicatio | ons/ConsultantInv | oicing_QA2/Consulta | ant/Employee/Default.aspx |              |                 |                                          | 💌 芛 Go Links »                               |
|                                        |                   |                     |                           |              |                 | CMNSIII                                  | TANT INVOLCING                               |
|                                        |                   |                     |                           |              |                 | O TA TA TA TA TA TA TA TA TA TA TA TA TA |                                              |
| Home                                   |                   |                     |                           |              |                 |                                          |                                              |
|                                        |                   |                     |                           |              |                 |                                          |                                              |
| Welcon                                 | ne Larry Lambe    | ert   ADOTAdmin     | LogOut                    |              |                 | You have logged in as: Camach            | no, Jose (B9666)   ConsultantEmployee LogOut |
| Add / edit / view timesheets           |                   |                     |                           |              |                 |                                          |                                              |
| My Timesheets                          |                   |                     |                           |              |                 |                                          |                                              |
|                                        |                   |                     |                           |              |                 |                                          |                                              |
| Select your contract and tech          | class             |                     |                           |              |                 | Contract   08-14 - TriStar 💌             | TechClass TR CONST TECH III(S6)              |
|                                        |                   |                     |                           |              |                 |                                          |                                              |
| December 2009                          | Period Ending     | Timesheet<br>Status |                           | Dov<br>Mile: | inload          |                                          |                                              |
| Sun Mon Tue Wed Thu Fri Sat            | 12/18/2009        | Not Entered         | Create                    | Personal     | Company         |                                          |                                              |
| 6 7 8 9 10 11 12                       | 12/11/2009        | Not Entered         | Create                    | Personal     | Company         |                                          |                                              |
| 13 14 15 16 17 18 19                   | 12/04/2009        | Not Entered         | Create                    | Personal     | Company         |                                          |                                              |
| 20 21 22 23 24 25 26                   | 11/27/2009        | Not Entered         | Create                    | Personal     | Company         |                                          |                                              |
| 27 28 29 30 31                         | 11/20/2009        | Not Entered         | Create                    | Personal     | Company         |                                          |                                              |
|                                        | 11/13/2009        | Not Entered         | Create                    | Personal     | Company         |                                          |                                              |
| November 2009                          | 11/06/2009        | Not Entered         | Create                    | Personal     | Company         |                                          |                                              |
| sun Mon lue Wed Inu Pri sat            | 10/30/2009        | Not Entered         | Create                    | Personal     | Company         |                                          |                                              |
| 1 2 3 4 5 6 7                          | 10/23/2009        | Not Entered         | Create                    | Personal     | Company         |                                          |                                              |
| 15 16 17 18 19 20 21                   | 10/16/2009        | Not Entered         | Create                    | Personal     | Company         |                                          |                                              |
| 22 23 24 25 26 27 28                   |                   |                     | 1 2 3 4                   |              |                 |                                          |                                              |
| 29 30                                  |                   |                     |                           |              |                 |                                          |                                              |
| October 2009                           |                   |                     |                           |              |                 |                                          |                                              |
| Sun Mon Tue Wed Thu Fri Sat            |                   |                     |                           |              |                 |                                          |                                              |
| · · · · 1 2 3                          |                   |                     |                           |              |                 |                                          |                                              |
| 4 5 6 7 8 9 10                         |                   |                     |                           |              |                 |                                          |                                              |
| 18 19 20 21 22 23 24                   |                   |                     |                           |              |                 |                                          |                                              |
| 25 28 27 28 29 30 31                   |                   |                     |                           |              |                 |                                          |                                              |
|                                        |                   |                     |                           |              |                 |                                          | -                                            |
| 8                                      |                   |                     |                           |              |                 |                                          | Local intranet                               |
| 🏄 Start 🥌 🎯 🔎 🗷 💽 👿 🔇                  | Inbox -           | Microsoft Outlook   | Consultant Invoicing      | Documer      | nt1 - Microsoft |                                          | 💽 🎉 🔊 🕵 🌒 🖏 🔂 🚺 🚺 📶 11:34 AM                 |

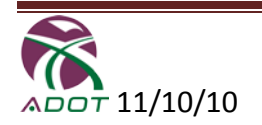

### **Create Time Sheet and Expenses**

#### **Time Sheet**

- Select/Verify TRACS No. & Org No.
- Fill-in CEMMS Code
- Fill-in hours worked both Regular and Overtime

#### **Expenses**

- Enter TRACS No. & Org No.
- Enter CEMMS Code
- Enter Personal Car Miles
- Enter Company Car Miles
- Enter Vehicle Leasing Costs
- Enter Lodging Costs
- Enter Meal Costs
- Enter Telephone Costs
- Enter Miscellaneous Expenses
- Click on "Submit Time Sheet"
- Other choices include Close, Clear All, Update Display, Save Time Sheet

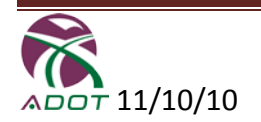

#### Create / Edit Timesheet

@Cemms Help?

| ADOT Represe                  | entative: [             |                |                       | Project No:                 |              |               |                 |                      |            |             |             |                |       |            |       |          |       |             |                         |
|-------------------------------|-------------------------|----------------|-----------------------|-----------------------------|--------------|---------------|-----------------|----------------------|------------|-------------|-------------|----------------|-------|------------|-------|----------|-------|-------------|-------------------------|
| Week Ending                   | 01/08/20                | )10            |                       |                             | 01/02        | /2010         | 01/03           | /2010                | 01/04      | /2010       | 01/05       | /2010          | 01/06 | /2010      | 01/07 | /2010    | 01/08 | 3/2010      |                         |
|                               |                         |                | Total                 | Total                       | Satu         | rday          | Sur             | nday                 | Mor        | nday        | Tue         | sday           | Wedn  | esday      | Thur  | sday     | Fri   | day         |                         |
| Tracs No.                     | Org No.                 | CEMMS Code     | RT Hrs                | OT Hrs                      | RT           | ОТ            | RT              | от                   | RT         | ОТ          | RT          | от             | RT    | от         | RT    | от       | RT    | от          |                         |
| H239001C 👤                    | 4020 💌                  | 6114           | 1.00                  |                             |              |               |                 |                      | 1.00       |             |             |                |       |            |       |          |       |             |                         |
| Select 🗾                      | Select 💌                |                |                       |                             |              |               |                 |                      |            |             |             |                |       |            |       |          |       |             |                         |
| Select 🗾                      | Select 💌                |                |                       |                             |              |               |                 |                      |            |             |             |                |       |            |       |          |       |             |                         |
| Select 🗾                      | Select 💌                |                |                       |                             |              |               |                 |                      |            |             |             |                |       |            |       |          |       |             |                         |
| Select 🗾                      | Select 💌                |                |                       |                             |              |               |                 |                      |            |             |             |                |       |            |       |          |       |             |                         |
| Select 🗾                      | Select 💌                |                |                       |                             |              |               |                 |                      |            |             |             |                |       |            |       |          |       |             |                         |
| Select 💌                      | Select 💌                |                |                       |                             |              |               |                 |                      |            |             |             |                |       |            |       |          |       |             |                         |
| Select 🔹                      | Select 💌                |                |                       |                             |              |               |                 |                      |            |             |             |                |       |            |       |          |       |             |                         |
| Select 🔹                      | Select 💌                |                |                       |                             |              |               |                 |                      |            |             |             |                |       |            |       |          |       |             |                         |
| Select 🗾                      | Select 💌                |                |                       |                             |              |               |                 |                      |            |             |             |                |       |            |       |          |       |             |                         |
| No Work Day                   |                         |                |                       | x                           |              | x             |                 |                      |            | 2           | x           |                | x     |            | x     |          | x     |             |                         |
|                               | Total R                 | egular Hours   | 1.00                  |                             |              |               |                 |                      | 1.00       |             |             |                |       |            |       |          |       |             |                         |
| -                             | Total Ove               | r Time Hours   |                       |                             |              |               |                 |                      |            |             |             |                |       |            |       |          |       | _           |                         |
|                               | Reason fo               | or over time:  |                       |                             |              |               |                 |                      |            |             |             |                |       |            |       |          |       | *           |                         |
|                               |                         |                |                       | Demonstration of the second |              |               | C               |                      |            |             |             |                |       |            |       |          |       |             |                         |
| Tracs No.                     | Org No.                 | CEMS Code      | Personal<br>Car Miles | Mileage<br>\$0.435/mile     | Com<br>Car I | pany<br>Miles | Mile<br>\$0.430 | age<br><b>)/mile</b> | Mile<br>Co | age<br>st\$ | Veh<br>Lea: | iicle<br>se \$ | Lod   | ging<br>\$ | Me    | als<br>5 | Tele  | phone<br>\$ | Misc.<br>Expenditure \$ |
| H239001C                      | 4020                    | 6114           |                       |                             |              |               |                 |                      |            |             |             |                |       |            |       |          |       |             |                         |
|                               |                         |                |                       |                             |              |               |                 |                      |            |             |             |                |       |            |       |          |       |             |                         |
|                               |                         |                |                       |                             |              |               |                 |                      |            |             |             |                |       |            |       |          |       |             |                         |
|                               |                         |                |                       |                             |              |               |                 |                      |            |             |             |                |       |            |       |          |       |             |                         |
|                               |                         |                |                       |                             |              |               |                 |                      |            |             |             |                |       |            |       |          |       |             |                         |
|                               |                         |                |                       |                             |              |               |                 |                      |            |             |             |                |       |            |       |          |       |             |                         |
|                               |                         |                |                       |                             |              |               |                 |                      |            |             |             |                |       |            |       |          |       |             |                         |
|                               |                         |                |                       |                             |              |               |                 |                      |            |             |             |                |       |            |       |          |       |             |                         |
|                               |                         |                |                       |                             |              |               |                 |                      |            |             |             |                |       |            |       |          |       |             |                         |
|                               |                         |                |                       |                             |              |               |                 |                      |            |             |             |                |       |            |       |          |       |             |                         |
|                               |                         | Grand Total    | 0                     | \$0.00                      |              | 0             | \$0             | .00                  | \$0        | .00         | \$0         | .00            | \$0   | .00        | \$0.  | 00       | \$0   | .00         | \$0.00                  |
| łehicle (Com<br>Per Diem (Los | pany Leas<br>Ining) (Le | se - \$600/mo  | . Max.)<br>197day)    | (Short Term                 | - 400        | T Poli        | icy)            |                      |            |             |             |                |       |            |       |          |       |             |                         |
| Per Diem (Me                  | als) (Long              | g Term - \$20, | /day) (S              | hort Term - A               | DOT          | Policy        | 0               |                      |            |             |             |                |       |            |       |          |       |             |                         |
|                               |                         | Clos           | C                     | learAll                     | Updat        | e Disp        | lay             |                      | Save       | Timest      | neet        |                |       |            |       |          |       |             |                         |

#### Employee: Bowser, Michelle Tech Class: Project Manager(PM) Company Name: Julio Construction

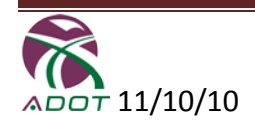

Place your mouse cursor on the box. The system will automatically provide a list

- 1) Enter Project # as in your contract record This is used just for your reference
- 2) All these fields are required TRACS #, Org # and CEMMS Code
- Enter "6" in CEMMS code and a list is displayed for your selection NOTE: If you do not find your TRACS # - Contact ADOT Administrator
- 4) Enter Numeric Values for RT & OT
- 5) Overtime reason is required for all OT entered
- 6) Enter numeric values
  - a. IF your contract is allowed to use Hourly Rate mileage, then Actual mileage column will calculate the rate based on the entered RT hours; if there is no personal or company car miles.
  - b. If the employee is not authorized to use personal or company car Click "Close" will close current screen to return to the previous screen
- 7) Select "Clean All" to clear the page of all entries
- 8) Select **"Update Display"** to calculate totals, display TRACS #, Org # and CEMMS to check if there is any error in the page
- 9) Select **"Save Time Sheet"** to save all your entries Time sheet will only be saved if there are no errors

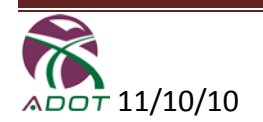

#### Vehicle Mileage & Reimbursement Form

- Determine if the Mileage is for a Company Vehicle or Personal Vehicle
- Select the Personal and/or Company Vehicle Mileage & Reimbursement Form
- Fill-in Driver Name, Consultant Prime/Sub, Contract No., Vehicle No., and Period End Date
- Fill-in Day, Month, Year (dd/mm/yy), Starting & Ending Location, TRACS #, Description/Notes, and Odometer Start & End

|                      | licrosoft Excel - Camach                             | ioJose_TR CONST TECH                 | 111(56)[1]                     |                     |                                                           |                        |                                                       |                    |                        |                          | _ @ ×                          |
|----------------------|------------------------------------------------------|--------------------------------------|--------------------------------|---------------------|-----------------------------------------------------------|------------------------|-------------------------------------------------------|--------------------|------------------------|--------------------------|--------------------------------|
| : 20                 | Ele Edit Yew Inse                                    | rt Format <u>I</u> ools <u>D</u> a   | ta <u>W</u> indow <u>H</u> elp |                     |                                                           |                        | _                                                     |                    |                        | Type a question for help | # ×                            |
| 8 🗋                  |                                                      | <u>∆</u>  ≫ <u>∭</u>  ∦ ч <u>ь</u> ( | 🚨 • 🛷   में) - (म -            | 🥮 Σ - 2↓ X↓         | 🔛 📣 😡 🚆 Verda                                             | na -                   | 12 - B I U                                            |                    | 🗐 \$ % , 就             | 48  律 律  田 - 🗸           | <mark>≽ - <u>A</u> - </mark> ₌ |
|                      | Bo • )                                               | •                                    | 0                              | 9                   | (                                                         | ,                      | 9                                                     |                    |                        | 2 K k H                  | N 0 .                          |
| 1<br>2<br>3<br>4     | Company Vehic<br>Driver Name<br>Consultant Prime/Sub | le Mileage Log a                     | and Reimburserr                | ent Form            | Period End Date<br>Rate Per Mile<br>Total Project Milesse | IF USING FORM ON COMPU | 16, 00 MOT INPUT INTO SHOP<br>8/2009<br>\$0.3800<br>0 |                    |                        |                          |                                |
| 4                    | Vehicle No.                                          |                                      |                                | 1                   | Total Reimbursement                                       |                        | \$0.00                                                |                    | DOT                    |                          |                                |
| 25                   | Day, Date<br>(hput mailddiyy only)                   | Starting Location                    | Ending Location                | Tracs Number        | Description/Notes                                         | Odometer<br>Start      | Odometer End                                          | Project<br>Mileage | Non-Project<br>Mileage |                          | -                              |
| 25<br>27<br>29<br>29 |                                                      |                                      |                                |                     |                                                           |                        |                                                       |                    |                        |                          |                                |
| 20<br>51<br>22       |                                                      |                                      |                                |                     |                                                           |                        |                                                       |                    |                        |                          |                                |
| 34<br>35<br>34       |                                                      |                                      |                                |                     |                                                           |                        |                                                       |                    |                        |                          |                                |
| 20<br>29<br>40       |                                                      |                                      |                                |                     |                                                           |                        |                                                       |                    |                        |                          |                                |
| 4<br>4<br>4          |                                                      |                                      |                                |                     |                                                           |                        |                                                       |                    |                        |                          |                                |
| es                   |                                                      |                                      |                                |                     |                                                           |                        |                                                       |                    |                        |                          |                                |
| er<br>47             |                                                      |                                      | 1                              |                     |                                                           | 1                      | Totals                                                | 0                  | 0                      |                          |                                |
| ei<br>Iti e<br>Rea   | i ► ► Mileage Log & P                                | teimbursement /                      |                                |                     |                                                           | L                      | ۹                                                     |                    |                        |                          | ×                              |
| <b>1</b> 19          | itart 🥖 🕑 🔎 🗷 🕻                                      | 🛐 💓 🧿 🧔 Consu                        | itant Invoicing - Mi 🛛 过       | Document1 - Microso | ft S CamachoJose_TR C                                     | CNS 💽 Cam              | achoJose_TR CO                                        |                    | <b>1</b>               | ** 🕵 🕲 🏷 🖗 🕷             | 1:35 PM                        |
|                      |                                                      |                                      |                                |                     |                                                           |                        |                                                       |                    |                        |                          |                                |
|                      | licrosoft Excel - Camach                             | ioJose_TR CONST TECH                 | 111(56)[1]                     |                     |                                                           |                        |                                                       |                    |                        |                          | _ @ ×                          |

|      | ficrosoft Excel - Camach | ioJose_TR CONST TECH                | 111(56)[1]                     |                     |                         |                           |              |           |             |                          | _ 6 ×      |
|------|--------------------------|-------------------------------------|--------------------------------|---------------------|-------------------------|---------------------------|--------------|-----------|-------------|--------------------------|------------|
| 19   | Ele Edit Yew Inse        | ert Format <u>T</u> ools <u>D</u> a | ta <u>₩</u> indow <u>H</u> elp |                     |                         |                           |              |           |             | Type a question for help | ×          |
| 1    | i 😂 🖬 诸 🗇 i 🖼 i          | 🕰 i 🌮 📖 i 🔉 🖓 i                     | 📇 • 🍼   47 • (* •              | 🕄 Σ - 2↓ X↓         | 🛛 🔐 🛷 🐨 📱 🗄 Verdar      | na 💌                      | 12 · D / J   | l   📰 📰 🗄 | S % , 3     | 8 428   課 課   🖽 - 🎒      | - <u>A</u> |
|      | B6 🕶 )                   | f.                                  |                                |                     | _                       |                           | _            |           |             |                          |            |
|      |                          |                                     | 0                              | D                   | £                       | r                         | G            | н         |             | J K L H                  | N 0 A      |
|      | Personal Vehicl          | e Mileage Log a                     | nd Reimbursem                  | ent Form            |                         | IT IN THE POPP OF COMMENT |              |           |             |                          |            |
| 8    | Disus Marga              | Grand                               | he 1                           | 1                   | PaintFotDate            | 12/18                     | 2009         |           |             |                          |            |
|      | Consultant Prime/Sub     | Tri                                 | 11. July 1                     | 1                   | Eate Per Mie            | 12.10                     | \$0.4450     |           |             |                          |            |
|      | Contract No.             | 00                                  | 1-14                           | 1                   | Total Project Mileage   |                           | 0            |           |             |                          |            |
|      | Vehicle No.              |                                     |                                | 1                   | Total Reimbursement     |                           | \$0.00       |           |             |                          |            |
|      | Day, Date                |                                     |                                | I                   |                         | Odometer                  |              | Project   | Non-Project | 1                        |            |
|      | (hput mm/dd/yy only)     | Starting Location                   | Ending Location                | Tracs Number        | Description/Notes       | Start                     | Odometer End | Mileage   | Mileage     |                          | _          |
| 25   |                          |                                     |                                |                     |                         |                           |              |           |             | -                        |            |
| 24   |                          |                                     |                                |                     |                         |                           |              |           |             |                          |            |
| 2.0  |                          |                                     |                                |                     |                         |                           |              |           |             | 1                        |            |
| 24   |                          |                                     |                                |                     |                         |                           |              |           |             | ]                        |            |
| 34   |                          |                                     |                                |                     |                         |                           |              |           |             |                          |            |
| 34   |                          |                                     |                                |                     |                         |                           |              |           |             | 1                        |            |
| 30   |                          |                                     |                                |                     |                         |                           |              |           |             | 1                        |            |
| 34   |                          |                                     |                                |                     |                         |                           |              |           |             | 1                        |            |
| 29   |                          |                                     |                                |                     |                         |                           |              |           |             |                          |            |
| 36   |                          |                                     |                                |                     |                         |                           |              |           |             |                          |            |
| 37   |                          |                                     |                                |                     |                         |                           |              |           |             | -                        |            |
| 20   |                          |                                     |                                |                     |                         |                           |              |           |             | 1                        |            |
|      |                          |                                     |                                |                     |                         |                           |              |           |             | 1                        |            |
| - 41 |                          |                                     |                                |                     |                         |                           |              |           |             |                          |            |
| 42   |                          |                                     |                                |                     |                         |                           |              |           |             |                          |            |
| 0    |                          |                                     |                                |                     |                         |                           |              |           |             | -                        |            |
|      |                          |                                     |                                |                     |                         |                           |              |           |             | 1                        |            |
| -    |                          |                                     |                                |                     |                         |                           |              |           |             | 1                        |            |
|      |                          |                                     |                                |                     |                         |                           | Totals       | 0         | 0           |                          |            |
|      |                          |                                     |                                |                     |                         |                           |              |           |             | ,                        |            |
|      |                          |                                     |                                |                     |                         |                           |              |           |             |                          |            |
| 14   |                          | einhursement /                      |                                |                     |                         | 19                        |              |           |             |                          |            |
| Rea  | dy                       |                                     |                                |                     |                         | 15                        |              |           |             |                          |            |
| 27   | start 🧑 🕝 🗷 🕻            | 🛐 👿 💽 🕐 Consu                       | itant Invoicing - Mi           | Document1 - Microse | oft 📧 Microsoft Excel - | Cam                       |              |           | 58          | =" 🔩 🕸 ち 🔂 🖊 🛄           | 1:35 PM    |

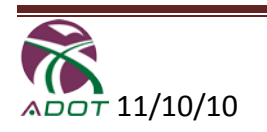